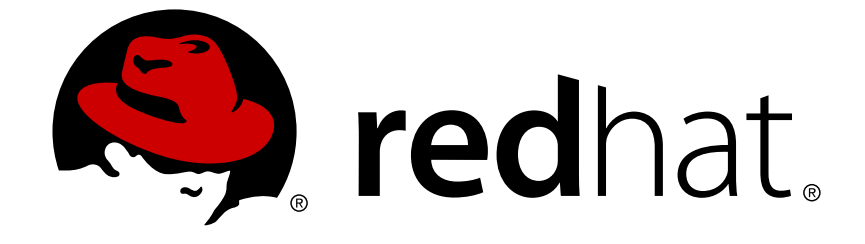

# **Red Hat Enterprise Linux 5**

## Virtualization

A reference guide for virsch, xm, vmm and xend.

Ausgabe 2.0

Last Updated: 2017-10-16

A reference guide for virsch, xm, vmm and xend. Ausgabe 2.0

Landmann rlandmann@redhat.com

#### **Rechtlicher Hinweis**

Copyright © 2007 Red Hat Inc..

This document is licensed by Red Hat under the <u>Creative Commons Attribution-ShareAlike 3.0</u> <u>Unported License</u>. If you distribute this document, or a modified version of it, you must provide attribution to Red Hat, Inc. and provide a link to the original. If the document is modified, all Red Hat trademarks must be removed.

Red Hat, as the licensor of this document, waives the right to enforce, and agrees not to assert, Section 4d of CC-BY-SA to the fullest extent permitted by applicable law.

Red Hat, Red Hat Enterprise Linux, the Shadowman logo, JBoss, OpenShift, Fedora, the Infinity logo, and RHCE are trademarks of Red Hat, Inc., registered in the United States and other countries.

Linux ® is the registered trademark of Linus Torvalds in the United States and other countries.

Java  $\ensuremath{\mathbbm R}$  is a registered trademark of Oracle and/or its affiliates.

XFS ® is a trademark of Silicon Graphics International Corp. or its subsidiaries in the United States and/or other countries.

MySQL ® is a registered trademark of MySQL AB in the United States, the European Union and other countries.

Node.js ® is an official trademark of Joyent. Red Hat Software Collections is not formally related to or endorsed by the official Joyent Node.js open source or commercial project.

The OpenStack ® Word Mark and OpenStack logo are either registered trademarks/service marks or trademarks/service marks of the OpenStack Foundation, in the United States and other countries and are used with the OpenStack Foundation's permission. We are not affiliated with, endorsed or sponsored by the OpenStack Foundation, or the OpenStack community.

All other trademarks are the property of their respective owners.

#### Zusammenfassung

Dieses Handbuch umfasst Informationen zur Konfiguration, Erstellung und Überwachung von Gastsystemen unter Red Hat Enterprise Linux 5 unter Verwendung von virsh, xm, vmm und xend. Falls Sie einen Fehler im Red Hat Linux Virtualisierungshandbuch entdecken, oder über eine Möglichkeit nachgedacht haben, wie dieses Handbuch verbessert werden könnte, würden wir gerne von Ihnen hören! Reichen Sie einen Fehlerbericht für das Produkt Red Hat Enterprise Linux mit der Komponente Virtualization\_Guide bei Bugzilla (http://bugzilla.redhat.com/bugzilla/) ein.

#### Inhaltsverzeichnis

| KAPITEL 1. RED HAT VIRTUALISIERUNG-SYSTEMARCHITEKTUR                            | 4  |
|---------------------------------------------------------------------------------|----|
| KAPITEL 2. UNTERSTÜTZUNG VON BETRIEBSSYSTEMEN                                   | 6  |
| KAPITEL 3. HARDWAREUNTERSTÜTZUNG                                                | 8  |
| KAPITEL 4. SYSTEMANFORDERUNGEN DER RED HAT VIRTUALISIERUNG                      | 10 |
| KAPITEL 5. BOOTEN DES SYSTEMS                                                   | 11 |
| KAPITEL 6. GRUB-KONFIGURATION                                                   | 12 |
| KAPITEL 7. BOOTEN EINER GAST-DOMAIN                                             | 14 |
| KAPITEL 8. STARTEN/STOPPEN EINER DOMAIN ZUR BOOTZEIT                            | 15 |
| KAPITEL 9. KONFIGURATIONSDATEIEN                                                | 16 |
| KAPITEL 10. CPUS VERWALTEN                                                      | 17 |
| KAPITEL 11. MIGRATION EINER DOMAIN                                              | 18 |
| KAPITEL 12. KONFIGURATION ZUR VERWENDUNG IN EINEM NETZWERK                      | 19 |
| KAPITEL 13. DOMAINO ABSICHERN                                                   | 20 |
| KAPITEL 14. SPEICHERPLATZ                                                       | 21 |
| KAPITEL 15. DAS VERWALTEN VON VIRTUELLEN MASCHINEN MIT "VIRSH"                  | 22 |
| 15.1. VERBINDUNG MIT EINEM HYPERVISOR                                           | 22 |
| 15.2. ERSTELLEN EINER VIRTUELLEN MASCHINE                                       | 22 |
| 15.3. KONFIGURATION EINES XML-DUMP                                              | 22 |
| 15.4. ANHALTEN EINER VIRTUELLEN MASCHINE                                        | 22 |
| 15.5. FORTSETZEN EINER VIRTUELLEN MASCHINE                                      | 22 |
| 15.6. SPEICHERN EINER VIRTUELLEN MASCHINE                                       | 23 |
| 15.7. WIEDERHERSTELLEN EINER VIRTUELLEN MASCHINE                                | 23 |
| 15.8. HERUNTERFAHREN EINER VIRTUELLEN MASCHINE                                  | 23 |
| 15.9. NEUSTART EINER VIRTUELLEN MASCHINE                                        | 23 |
| 15.10. ENTFERNEN EINER DOMAIN                                                   | 23 |
| 15.11. KONVERTIERUNG EINES DOMAIN-NAMENS IN EINE DOMAIN-ID                      | 24 |
| 15.12. KONVERTIERUNG EINER DOMAIN-ID IN EINEN DOMAIN-NAMEN                      | 24 |
| 15.13. KONVERTIERUNG EINES DOMAIN-NAMENS IN EINE UUID                           | 24 |
| 15.14. ANZEIGE DER INFORMATIONEN EINER VIRTUELLEN MASCHINE                      | 24 |
| 15.15. ANZEIGE VON KNOTEN-INFORMATIONEN                                         | 24 |
| 15.16. ANZEIGE DER VIRTUELLEN MASCHINEN                                         | 25 |
| 15.17. DARSTELLUNG VON INFORMATIONEN ZUR VIRTUELLEN CPU                         | 25 |
| 15.18. KONFIGURATION DER AFFINITÄT EINER VIRTUELLEN CPU                         | 25 |
| 15.19. KONFIGURATION DER ANZAHL VIRTUELLER CPUS                                 | 25 |
| 15.20. KONFIGURATION DER SPEICHERZUWEISUNG                                      | 26 |
| 15.21. KONFIGURATION DES MAXIMALEN SPEICHERS                                    | 26 |
| 15.22. MANAGING VIRTUAL NETWORKS                                                | 26 |
| KAPITEL 16. DAS VERWALTEN VIRTUELLER MASCHINEN UNTER VERWENDUNG VON XEND        | 28 |
| KAPITEL 17. DIE VERWALTUNG VIRTUELLER MASCHINEN MIT DEM VIRTUAL MACHINE MANAGER | 30 |
| 17.1. DIE ARCHITEKTUR DES VIRTUAL MACHINE MANAGER                               | 30 |

| 17.2 DAS FENSTER "VERBINDLING ÖFENEN"                                  | 30 |
|------------------------------------------------------------------------|----|
| 17.3. DAS FENSTER "VIRTUAL MACHINE MANAGER"                            | 31 |
| 17.4. DAS FENSTER "DETAILS ZUR VIRTUELLEN MASCHINE"                    | 31 |
| 17.5. DIE GRAFISCHE KONSOLE EINER VIRTUELLEN MASCHINE                  | 32 |
| 17.6. STARTING THE VIRTUAL MACHINE MANAGER                             | 33 |
| 17.7. ERSTELLEN EINER NEUEN VIRTUELLEN MASCHINE                        | 33 |
| 17.8. EINE GESPEICHERTE MASCHINE WIEDERHERSTELLEN                      | 43 |
| 17.9. DISPLAYING VIRTUAL MACHINE DETAILS                               | 45 |
| 17.10. CONFIGURING STATUS MONITORING                                   | 48 |
| 17.11. ANZEIGE DER DOMAIN-ID                                           | 49 |
| 17.12. ANZEIGE DES STATUS DER VIRTUELLEN MASCHINE                      | 50 |
| 17.13. VIRTUELLE CPUS ANZEIGEN                                         | 51 |
| 17.14. ANZEIGEN DER CPU-AUSLASTUNG                                     | 52 |
| 17.15. ANZEIGEN DES SPEICHERVERBRAUCHS                                 | 53 |
| 17.16. MANAGING A VIRTUAL NETWORK                                      | 54 |
| 17.17. CREATING A VIRTUAL NETWORK                                      | 55 |
| KAPITEL 18. RED HAT VIRTUALISIERUNG PROBLEMBEHANDLUNG                  | 64 |
| 18.1. ÜBERBLICK ÜBER PROTOKOLLDATEIEN UND DEREN SPEICHERORTEN          | 64 |
| 18.2. BESCHREIBUNGEN DER PROTOKOLLDATEIEN                              | 64 |
| 18.3. SPEICHERORTE WICHTIGER VERZEICHNISSE                             | 65 |
| 18.4. TOOLS ZUR PROBLEMBEHANDLUNG                                      | 65 |
| 18.5. PROBLEMBEHANDLUNG MIT HILFE DER PROTOKOLLDATEIEN                 | 67 |
| 18.6. PROBLEMBEHANDLUNG MIT DER SERIELLEN KONSOLE                      | 67 |
| 18.7. KONSOLENZUGRIFF FÜR PARAVIRTUALISIERTE GÄSTE                     | 68 |
| 18.8. ZUGRIFF AUF DIE KONSOLE DES GASTS BEI VOLLER VIRTUALISIERUNG     | 68 |
| 18.9. IMPLEMENTIERUNG EINER LUN-PERSISTENZ                             | 68 |
| 18.10. HINWEISE IN ZUSAMMENHANG MIT SELINUX                            | 70 |
| 18.11. ZUGRIFF AUF DATEN AUF EINEM PLATTENIMAGE EINES GASTS            | 70 |
| 18.12. HÄUFIGE SITUATIONEN BEI DER PROBLEMBEHANDLUNG                   | 71 |
| 18.13. FEHLER DES LOOP-GERÄTS                                          | 72 |
| 18.14. FEHLER BEI DER ERSTELLUNG EINES GASTS                           | 72 |
| 18.15. FEHLER BEZÜGLICH DER SERIELLEN KONSOLE                          | 72 |
| 18.16. FEHLER DER NETZWERKBRÜCKE                                       | 73 |
| 18.17. LAPTOP-KONFIGURATIONEN                                          | 74 |
| 18.18. STARTING DOMAINS AUTOMATICALLY DURING SYSTEM BOOT               | 76 |
| 18.19. MODIFIZIERUNG VON DOMAINO                                       | 76 |
| 18.20. KONFIGURATIONSDATEIEN DES GASTS                                 | 77 |
| 18.21. KLONEN VON GAST-KONFIGURATIONSDATEIEN                           | 78 |
| 18.22. ERSTELLEN EINES SKRIPTS ZUR GENERIERUNG VON MAC-ADRESSEN        | 78 |
| 18.23. KONFIGURATION EINER ECHTZEITMIGRATION EINER VIRTUELLEN MASCHINE | 78 |
| 18.24. INTERPRETATION VON FEHLERMELDUNGEN                              | 79 |
| 18.25. ONLINE-QUELLEN ZUR PROBLEMBEHANDLUNG                            | 82 |
| KAPITEL 19. ZUSÄTZLICHE QUELLEN                                        | 83 |
| 19.1. HILFREICHE WEB-SITES                                             | 83 |
| 19.2. INSTALLIERTE DOKUMENTATION                                       | 83 |
| ANHANG A. LAB 1                                                        | 84 |
| ANHANG B. LAB 2                                                        | 89 |
| ANHANG C. REVISIONSGESCHICHTE                                          | 92 |

## KAPITEL 1. RED HAT VIRTUALISIERUNG-SYSTEMARCHITEKTUR

Ein funktionierendes Red Hat Virtualisierungssystem ist multi-layered (mehrschichtig) und wird von der privilegierten Red Hat Virtualisierungskomponente betrieben. Die Red Hat Virtualisierung kann mehrere Gast-Betriebssysteme "hosten". Jedes Gast-Betriebssystem läuft in seiner eigenen Domain. Die Red Hat Virtualisierung steuert virtuelle CPUs innerhalb der virtuellen Maschinen, mit dem Ziel einer optimalen Auslastung der verfügbaren physikalischen CPUs. Jedes der Gast-Betriebssysteme handhabt seine eigenen Anwendungen. Sie steuern jede Anwendung entsprechend selbst.

Beim Einsatz der Red Hat Virtualisierung steht Ihnen eine von zwei Optionen zur Auswahl: **Volle Virtualisierung** oder **Paravirtualisierung**. Volle Virtualisierung liefert eine totale Abstrahierung des zugrunde liegenden physikalischen Systems und erstellt ein neues virtuelles System, in dem das Gast-Betriebssystem laufen kann. Es sind keine Anpassungen im Gast-Betriebssystem oder der Gast-Anwendung notwendig (das Betriebssystem oder die Anwendung ist sich der virtuellen Umgebung nicht bewusst und läuft wie gewohnt). Paravirtualisierung erfordert die Anpassung des Gast-Betriebssystems, welches auf der virtuellen Maschine läuft (diese Gast-Betriebssysteme sind sich bewusst, dass sie auf einer virtuellen Maschine laufen) und liefern eine annähernde Leistung entsprechend des Ur-Systems. Sie können sowohl Paravirtualisierung, als auch volle Virtualisierung in Ihrer Virtualisierungsinfrastruktur einsetzen.

Die erste Domain, bekannt als **domain0** (dom0), wird beim Booten des Systems automatisch erstellt. Domain0 als der privilegierte Gast besitzt Management-Fähigkeiten, mit denen neue Domains erstellt und deren virtuelle Geräte verwaltet werden können. Domain0 handhabt die physikalische Hardware, wie z.B. Netzwerkkarten und Festplattenkontroller. Sie handhabt außerdem administrative Aufgaben, wie beispielsweise das Anhalten, Fortsetzen oder die Migration von Gast-Domains auf andere virtuelle Maschinen.

The **hypervisor** (Red Hat's Virtual Machine Monitor) is a virtualization platform that allows multiple operating systems to run on a single host simultaneously within a full virtualization environment. A guest is an operating system (OS) that runs on a virtual machine in addition to the host or main OS.

With Red Hat Virtualization, each guests **memory** comes from a slice of the host's physical memory. For paravirtual guests, you can set both the initial memory and the maximum size of the virtual machine. You can add (or remove) physical memory to the virtual machine at runtime without exceeding the maximum size you specify. This process is called ballooning.

Sie können jeden Gast mit einer Anzahl virtueller **CPUs** (VCPUs genannt) konfigurieren. Der Virtual Machine Manager steuert die VCPUs je nach Arbeitsauslastung auf den physikalischen CPUs.

Sie können für einen Gast eine beliebige Anzahl an **virtuellen Platten** bewilligen. Dieser Gast interpretiert diese entweder als Festplatten, oder (bei voll virtualisierten Gästen) als CD-ROM-Laufwerke. Jede virtuelle Platte wird von einem Blockgerät oder einer regulären Datei auf dem Host bedient. Das Gerät auf dem Host enthält das gesamte, umfassende Platten-Image für den Gast und beinhaltet normalerweise Partitionstabellen, mehrere Partitionen und potentielle physikalische LVM-Datenträger.

Virtuelle Netzwerkschnittstellen laufen auf dem Gast. Andere Schnittstellen können auf dem Gast wie virtuelle Ethernet-Karten (VNICs) laufen. Diese Netzwerk-Schnittstellen werden mit einer dauerhaften virtuellen Media-Access-Control-Adresse (MAC) konfiguriert. Während der Standardinstallation eines neuen Gasts wird die VNIC mit einer MAC-Adresse, die zufällig aus einem reservierten Pool von über 16 Millionen Adressen ausgewählt wird, installiert. Es ist daher unwahrscheinlich, dass zwei beliebige Gäste dieselbe MAC-Adresse erhalten. Bei komplexen Sites mit einer großen Anzahl von Gästen können MAC-Adressen manuell zugewiesen werden, um sicherzustellen, dass sie im Netzwerk eindeutig bleiben.

Jeder Gast besitzt eine virtuelle **Textkonsole**, die sich mit dem Host verbindet. Sie können Gast-Logins und die Ausgabe der Konsole umleiten.

Sie können jeden beliebigen Gast so konfigurieren, dass er eine **grafische Konsole** verwendet, die mit der normalen Video-Konsole auf dem physikalischen Host korrespondiert. Dies können Sie für voll virtualisierte und paravirtualisierte Gäste durchführen. Sie verwendet die Features des standardmäßigen Grafikadapters, wie Boot-Meldungen, grafisches Booten, mehrere virtuelle Terminals und kann das X-Window-System starten. Außerdem können Sie die grafische Tastatur verwenden, um die virtuelle Tastatur und die Maus zu konfigurieren.

Guests can be identified in any of three **identities**: domain name (domain-name), identity (domain-id), or UUID. The domain-name is a text string that corresponds to a guest configuration file. The domain-name is used to launch the guests, and when the guest runs the same name is used to identify and control it. The domain-id is a unique, non-persistent number that gets assigned to an active domain and is used to identify and control it. The UUID is a persistent, unique identifier that is controlled from the guest's configuration file and ensures that the guest is identified over time by system management tools. It is visible to the guest when it runs. A new UUID is automatically assigned to each guest by the system tools when the guest first installs.

## **KAPITEL 2. UNTERSTÜTZUNG VON BETRIEBSSYSTEMEN**

Red Hat Virtualization's paravirtualization mode allows you to utilize high performance virtualization on architectures that are potentially difficult to virtualize such as x86 based systems. To deploy paravirtualization across your operating system(s), you need access to the paravirtual guest kernels that are available from a respective Red Hat distro (for example, RHEL 4.0, RHEL 5.0, etc.). Whilst your operating system kernels must support Red Hat Virtualization, it is not necessary to modify user applications or libraries.

Die Red Hat Virtualisierung ermöglicht Ihnen das Ausführen eines nicht modifizierten Gast-Kernels, wenn Sie Intel VT- und AMD SVM CPU-Hardware besitzen. Sie müssen Ihr Betriebssystem nicht portieren, um diese Architektur auf Ihren Intel VT- oder AMD SVM-Systemen einzusetzen. Die Red Hat Virtualisierung unterstützt:

- Intel VT-x- oder AMD-V Pacifica- und Vanderpool-Technologie für volle und Paravirtualisierung,
- Intel VT-i für ia64,
- Linux- und UNIX-Betriebssysteme, inklusive NetBSD, FreeBSD und Solaris,
- Microsoft Windows as an unmodified guest operating system with Intel Vanderpool or AMD's Pacifica technology.

Um voll virtualisierte Gäste auf Systemen mit hardwareunterstützten virtuellen Maschinen (HVM), Intel- oder AMD-Plattformen auszuführen, müssen Sie sicherstellen, dass Ihre CPUs die dafür benötigten Fähigkeiten besitzen.

Geben Sie Folgendes ein, um zu überprüfen, ob Sie die CPU-Flags für die Intel-Unterstützung besitzen:

grep vmx /proc/cpuinfo

Die Ausgabe entspricht in etwa dem Folgenden:

flags : fpu tsc msr pae mce cx8 apic mtrr mca cmov pat pse36 clflush dts acpi mmx fxsr sse sse2 ss ht tm syscall nx lm constant\_tsc pni monitor ds\_cpl vmx est tm2 cx16 xtpr lahf\_lm

Falls ein vmx-Flag erscheint, besitzen Sie Intel-Unterstützung.

Um zu überprüfen, ob Sie das CPU-Flag für AMD-Unterstützung besitzen, geben Sie Folgendes ein:

```
grep svm /proc/cpuinfo
cat /proc/cpuinfo | grep svm
```

Die Ausgabe entspricht in etwa dem Folgenden:

flags : fpu tsc msr pae mce cx8 apic mtrr mca cmov pat pse36 clflush dt acpi mmx fxsr sse sse2 ss ht tm syscall nx mmtext fxsr\_opt rdtscp lm 3dnowext pni cx16 lahf\_lm cmp\_legacy svm cr8\_legacy

Falls ein svm-Flag erscheint, besitzen Sie AMD-Unterstützung.

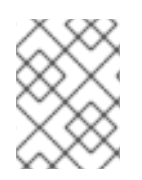

#### ANMERKUNG

Zusätzlich zu der Überprüfung der CPU-Flags sollten Sie volle Virtualisierung in Ihrem System-BIOS aktivieren.

## **KAPITEL 3. HARDWAREUNTERSTÜTZUNG**

Die Red Hat Virtualisierung unterstützt Multiprozessor-Systeme und ermöglicht Ihnen das Betreiben der Red Hat Virtualisierung auf x86-Architektur-Systemen mit Prozessoren der P6-Klasse (oder später), wie:

- Celeron
- Pentium II
- Pentium III
- Pentium IV
- Xeon
- AMD Athlon
- AMD Duron

Im Rahmen der Red Hat Virtualisierung laufen auf einem 32-Bit Host nur 32-Bit paravirtualisierte Gäste und auf einem 64-Bit Host nur paravirtualisierte 64-Bit-Gäste. Auf einem voll virtualisierten 64-Bit-Host laufen 32-Bit-, 32-Bit PAE- oder 64-Bit-Gäste. Auf einem voll virtualisierten 32-Bit-Host laufen sowohl PAE- und voll virtualisierte Gäste ohne PAE.

Der Kernel der Red Hat Enterprise Linux Virtualisierung unterstützt nicht mehr als 32 GB Speicher für x86\_64-Systeme. Falls Sie den Virtualisierungs-Kernel auf Systemen mit mehr als 32 GB physikalischem Speicher booten müssen, müssen Sie in der Kommandozeile den Kernelparameter mem=32G anhängen. Dieses Beispiel zeigt, wie die passenden Parameter in der Datei grub.conf aktiviert werden:

```
title Red Hat Enterprise Linux Server (2.6.18-4.elxen)
root (hd0, 0)
kernel /xen.gz-2.6.18-4-el5 mem=32G
module /vmlinuz -2.6.18-4.el5xen ro root=LABEL=/
module /initrd-2.6.18-4.el5xen.img
```

PAE (Physical Address Extension) ist eine Technologie, bei der die Menge des für Benutzer-Applikationen zur Verfügung stehenden physikalischen oder virtuellen Speichers erhöht wird. Für die Red Hat Virtualisierung ist eine Aktivierung von PAE auf Ihren Systemen erforderlich. Die Red Hat Virtualisierung der 32-Bit-Architektur mit PAE unterstützt bis zu 16 GB physikalischen Speicher. Es wird empfohlen, dass Sie mindestens 256 Megabytes Arbeitsspeicher für jeden Gast, den Sie auf Ihrem System ausführen, bereitstellen. Die Red Hat Virtualisierung ermöglicht es x86/64-Maschinen, bis zu 64 GB physikalischen Speicher zu adressieren. Die Red Hat Virtualisierungs-Kernel laufen auf Systemen ohne PAE nicht. Um festzustellen, ob ein System PAE unterstützt, geben Sie den folgenden Befehl ein:

grep pae /proc/cpuinfo

Die nachfolgende Ausgabe sieht wie folgt aus:

flags : fpu tsc msr pae mce cx8 apic mtrr mca cmov pat pse36 mmx fxsr sse syscall mmtext 3dnowext 3dnow up ts

Wenn Ihre Ausgabe in etwa mit dem oben aufgeführten Beispiel übereinstimmt (oder diesem ähnelt), dann unterstützt Ihre CPU PAE. Falls der Befehlsprompt nichts anzeigt, dann unterstützt Ihre CPU PAE nicht.

## KAPITEL 4. SYSTEMANFORDERUNGEN DER RED HAT VIRTUALISIERUNG

Nachfolgende Punkte werden vom Red Hat Virtualisierungssystem benötigt:

- Eine funktionierende Red Hat RHEL 5 Linux-Distribution,
- Ein funktionierender GRUB-Bootloader,
- Root-Zugriff,
- Ein Prozessor der P6-Klasse (oder früher),
- Die Linux-"bridge-utils",
- Die Linux Hotplug-Systeme,
- Eine Installation der zlib-Bibliothek zur Entwicklung,
- Python 2.2 Laufzeitumgebung,
- Die "initscripts" (die Initialisierungsskripte).

Die Abhängigkeiten werden automatisch während des Installationsprozesses konfiguriert.

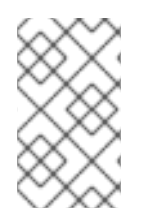

#### ANMERKUNG

If your system CPU architecture is ia64, you need to manually install the xen-ia64guest-firmware package to run a fully virtualized guest. This package is provided in the Supplementary CD and is not installed by default.

## **KAPITEL 5. BOOTEN DES SYSTEMS**

Nach der Installation der Komponenten der Red Hat Virtualisierung müssen Sie das System neu starten. Wenn der Bootvorgang abgeschlossen ist, müssen Sie sich wie gewohnt in Ihr System einloggen. Bevor Sie dann die Red Hat Virtualisierung starten, müssen Sie sich als "root" einloggen. Der xend-Kontrolldaemon sollte bereits durch die "initscripts" initialisiert sein. Falls Sie diesen jedoch manuell starten müssen, geben Sie jedoch Folgendes ein:

service xend start

Verwenden Sie chkconfig xend, wenn Sie den Start des xend zur Bootzeit aktivieren möchten.

Der Kontroll-Daemon des xend-Knoten führt Funktionen des System-Managements durch, die mit den virtuellen Maschinen zusammenhängen. Dieser Daemon kontrolliert die virtuellen Ressourcen und xend muss laufen, um mit virtuellen Maschinen zu interagieren. Bevor Sie den xend starten, müssen Sie die Betriebsparameter angeben, indem Sie die Konfigurationsdatei "xend-config.sxp" des xend im Verzeichnis /etc/xen bearbeiten.

## **KAPITEL 6. GRUB-KONFIGURATION**

GNU Grand Unified Boot Loader (or GRUB) is a program which enables the user to select which installed operating system or kernel to load at system boot time. It also allows the user to pass arguments to the kernel. The GRUB configuration file (located in /boot/grub/grub.conf) is used to create a list of operating systems to boot in GRUB's menu interface. When you install the kernel-xen RPM, a post script adds kernel-xen entries to the GRUB configuration file. You can edit the grub.conf file and enable the following GRUB parameter:

```
title Red Hat Enterprise Linux Server (2.6.18-3.el5xen)
root (hd0; 0)
kernel /xen.gz.-2.6.18-3.el5
module /vmlinuz-2.6..18-3.el5xen ro root=/dev/VolGroup00/LogVol00 rhgb
quiet
module /initrd-2.6.18-3. el5xenxen.img
```

Wenn Sie die Linux Grub-Einträge entsprechend dieses Beispiels einrichten, lädt der Bootloader den Hypervisor, das initrd-Image und den Linux-Kernel. Da sich der Kernel-Eintrag oberhalb der anderen Einträge befindet, wird der Kernel zuerst in den Speicher geladen. Der Bootloader sendet (und empfängt) Kommandozeilenparameter an und vom Hypervisor und dem Linux-Kernel. Dieser Beispieleintrag zeigt, wie Sie den Speicher des Linux-Kernels der DomainO auf 800 MB beschränken:

```
title Red Hat Enterprise Linux Server (2.6.18-3.el5xen)
root (hd0; 0)
kernel /xen.gz.-2.6.18-3.el5 dom0_mem=800M
module /vmlinuz-2.6..18-3.el5xen ro root=/dev/VolGroup00/LogVol00 rhgb
quiet
module /initrd-2.6.18-3. el5xenxen.img
```

Mit Hilfe dieser GRUB-Parameter können Sie den Virtualisierungs-Hypervisor konfigurieren:

mem

Dies schränkt die Menge an Speicher ein, die für domain0 zur Verfügung steht.

```
com1=115200, 8n1
```

Dies aktiviert den ersten seriellen Port im System, so dass dieser als serielle Konsole fungiert (com2 wird dem nächsten Port zugewiesen, usw.).

dom0\_mem

Dies schränkt die Menge an Speicher ein, die für domain0 zur Verfügung steht.

dom0\_max\_vcpus

Dies schränkt die Menge der CPUs ein, die für domainO sichtbar sind.

асрі

Dies wechselt den ACPI-Hypervisor in den Hypervisor und domainO. Die ACPI-Parameteroptionen umfassen:

```
/*
     **** Linux config options: propagated to domain0 ****/
/*
     "acpi=off":
                     Disables both ACPI table parsing and interpreter.
*/
/*
     "acpi=force":
                     Overrides the disable blacklist.
*/
/*
     "acpi=strict":
                     Disables out-of-spec workarounds.
*/
/*
     "acpi=ht":
                     Limits ACPI from boot-time to enable HT.
*/
/*
     "acpi=noirq":
                     Disables ACPI interrupt routing.
*/
```

noacpi

Dies deaktiviert ACPI für Interrupt-Zuweisung.

## **KAPITEL 7. BOOTEN EINER GAST-DOMAIN**

Mit Hilfe der Anwendung xm können Sie Gast-Domains booten. Alternativ können Sie virsh und den Virtual Machine Manager verwenden, um die Gäste zu booten. Eine Voraussetzung für das Booten einer Gast-Domain ist die vorherige Installation eines Gast-Hosts. Nachfolgendes Beispiel verwendet den Sub-Befehl xm create :

# xm create -c guestdomain1

**guestdomain1** ist die Konfigurationsdatei für die Domain, die Sie booten. Die Option - c verbindet sich nach dem Booten mit der eigentlichen Konsole.

## KAPITEL 8. STARTEN/STOPPEN EINER DOMAIN ZUR BOOTZEIT

Sie können laufende Domains zu jedem Zeitpunkt starten oder stoppen. DomainO wartet so lange, bis alle laufenden Domains heruntergefahren sind, bevor ein Neustart durchgeführt wird. Sie müssen die Konfigurationsdateien der Domains, die Sie herunterfahren möchten, im Verzeichnis /etc/xen/ platzieren. Alle Domains, die Sie zur Bootzeit starten möchten, müssen mit /etc/xen/auto symbolisch verlinkt sein.

chkconfig xendomains on

Der Befehl **chkconfig xendomains on** startet Domains nicht automatisch. Stattdessen startet es die Domains beim nächsten Start des Systems.

chkconfig xendomains off

Beendet alle laufenden Red Hat Virtualisierungs-Domains. Der Befehl **chkconfig xendomains off** fährt Domains beim nächsten Start des Systems herunter.

## **KAPITEL 9. KONFIGURATIONSDATEIEN**

Red Hat Virtualization configuration files contain the following standard variables. Configuration items within these files must be enclosed in quotes ("). These configuration files reside in the /etc/xen directory.

| Element | Beschreibung                                                                                                    |
|---------|----------------------------------------------------------------------------------------------------|
| рае     | Gibt die Konfigurationsdaten der physikalischen<br>Adresserweiterung an.                                                                                             |
| apic    | Gibt die Konfigurationsdaten des erweiterten,<br>programmierbaren Interrupt-Controllers an.                                                                          |
| memory  | Gibt die Speichergröße in Megabytes an.                                                                                                    |
| vcpus   | Gibt die Anzahl der virtuellen CPUs an.                                                                                                    |
| console | Gibt die Portnummern an, an welche die Konsolen<br>der Domain exportiert werden.                                                                                     |
| nic     | Gibt die Anzahl der virtuellen<br>Netzwerkschnittstellen an.                                                                                                    |
| vif     | Lists the randomly-assigned MAC addresses and bridges assigned to use for the domain's network addresses.                                                            |
| disk    | Listet die Blockgeräte auf, die für die Domain<br>exportiert werden sollen und exportiert<br>physikalische Geräte für eine Domain mit<br>schreibgeschützten Zugriff. |
| dhcp    | Aktiviert das Netzwerk unter Verwendung von DHCP.                                                                                                    |
| netmask | Gibt die konfigurierten IP-Netzmasken an.                                                                                                    |
| gateway | Gibt die konfigurierten IP-Gateways.                                                                                                    |
| асрі    | Gibt die Konfigurationsdaten der ACPI-Schnittstelle<br>an.                                                                                                    |

## **KAPITEL 10. CPUS VERWALTEN**

Red Hat Virtualization allows a domain's virtual CPUs to associate with one or more host CPUs. This can be used to allocate real resources among one or more guests. This approach allows Red Hat Virtualization to make optimal use of processor resources when employing dual-core, hyperthreading, or other advanced CPU technologies. If you are running I/O intensive tasks, its typically better to dedicate either a hyperthread or entire core to run domain0. The Red Hat Virtualization credit scheduler automatically rebalances virtual cpus between physical ones, to maximize system use. The Red Hat Virtualization system allows the credit scheduler to move CPUs around as necessary, as long as the virtual CPU is pinned to a physical CPU.

## **KAPITEL 11. MIGRATION EINER DOMAIN**

Bei einer Migration wird eine laufende virtuelle Domain von einem physikalischen Host auf einen anderen übertragen. Die Red Hat Virtualisierung unterstützt zwei Migrations-Varianten – offline und live. Im Rahmen einer Offline-Migration wird eine virtuelle Maschine von einem Host auf einen anderen verschoben, indem sie angehalten, ihr Speicher übertragen und dann auf dem Ziel-Host wieder fortgesetzt wird. Die Live-Migration funktioniert genauso, hat aber keinen direkten Einfluss auf die Domain. Bei der Durchführung einer Live-Migration setzt die Domain ihre normalen Aktivitäten fort, was aus Sicht des Benutzers nicht bemerkbar ist. Um eine Live-Migration zu initiieren, muss auf beiden Hosts die Red Hat Virtualisierung und der xend-Daemon laufen. Die Ziel-Hosts müssen über ausreichende Ressourcen verfügen (z.B. Speicherkapazität), um für die Domain-Bandbreite nach der Migration Platz zu bieten. Sowohl die Quell-, als auch die Zielmaschinen müssen dieselbe Architektur und Virtualisierungserweiterungen (wie z.B. i386-VT, x86-64-VT, x86-64-SVM, etc.) besitzen und sich in demselben L2-Subnetz befinden.

When a domain migrates its MAC and IP addresses move with it. Only virtual machines with the same layer-2 network and subnets will successfully migrate. If the destination node is on a different subnet, the administrator must manually configure a suitable EtherIP or IP tunnel in the remote node of domain0. The xend daemon stops the domain and copies the job over to the new node and restarts it. The Red Hat Virtualization RPM does not enable migration from any other host except the localhost (see the /etc/xend-config.sxp file for information). To allow the migration target to accept incoming migration requests from remote hosts, you must modify the target's xen-relocation-hosts-allow parameter. Be sure to carefully restrict which hosts are allowed to migrate, since there is no authentication.

Da diese Domains so große Datei-Zuweisungen besitzen, kann dieser Prozess sehr zeitaufwendig sein. Falls Sie eine Domain mit bestehenden Netzwerkverbindungen migrieren, bleiben diese auf dem Ziel-Host erhalten und SSH-Verbindungen sollte weiterhin funktionieren. Die standardmäßigen Iptables-Regeln der Red Hat Virtualisierung erlauben keine eingehenden Migrationsverbindungen. Um dies zu erlauben, müssen Sie explizite Iptables-Regeln erstellen.

Mit Hilfe des Befehls "xm migrate" können Sie eine Offline-Migration durchführen:

```
xm migrate domain-id [destination domain]
```

Mit Hilfe des Befehls "xm migrate" können Sie eine Live-Migration durchführen:

```
xm migrate domain-id -l [destination domain]
```

You may need to reconnect to the domain's console on the new machine. You can use the xm console command to reconnect.

# KAPITEL 12. KONFIGURATION ZUR VERWENDUNG IN EINEM NETZWERK

Die Integration der Red Hat Virtualisierung in Ihre Netzwerkarchitektur ist ein komplizierter Prozess und erfordert abhängig von Ihrer Infrastruktur möglicherweise eine angepasste Konfiguration, um mehrere Ethernet-Schnittstellen einzusetzen und "Bridging" (Überbrückung) einzurichten.

Each domain network interface is connected to a virtual network interface in **dom0** by a point to point link. These devices are **vif <domid>** and **<vifid>**. **vif1.0** for the first interface in domain 1; **vif3.1** for the second interface in domain 3.

DomainO handhabt den Datenverkehr auf diesen virtuellen Schnittstellen unter Verwendung von standardmäßigen Linux-Konventionen für Bridging, Routing, der Limitierung der Übertragungsrate, etc.. Der **xend**-Daemon verwendet zwei Shell-Skripte, um eine erste Konfiguration Ihres Netzwerkes und der neuen virtuellen Schnittstellen durchzuführen. Diese Skripte konfigurieren eine einzelne Brücke (single bridge) für alle virtuellen Schnittstellen. Durch Anpassung dieser Skripte können Sie zusätzliches Routing und Bridging konfigurieren.

Red Hat Virtualization's virtual networking is controlled by the two shell scripts, network-bridge and vif-bridge. xend calls these scripts when certain events occur. Arguments can be passed to the scripts to provide additional contextual information. These scripts are located in the /etc/xen/scripts directory. You can change script properties by modifying the xend-config.sxp configuration file located in the /etc/xen directory.

network-bridge – Wenn xend gestartet oder gestoppt wird, initialisiert oder deaktiviert dieses Skript das virtuelle Netzwerk. Anschließend wird durch die Initialisierung der Konfiguration die Bridge xen-br0 erstellt und eth0 auf diese Bridge verschoben, während gleichzeitig das Routing angepasst wird. Wenn sich xend schließlich beendet, entfernt dieses Skript die Bridge und entfernt eth0. Dabei wird die ursprüngliche IP- und Routing-Konfiguration wiederhergestellt.

**vif-bridge** - Dieses Skript wird für jede virtuelle Schnittstelle auf der Domain aufgerufen. Es konfiguriert Firewall-Regeln und kann **vif** zur entsprechenden Bridge hinzufügen.

Es gibt weitere Skripte, die Sie zur Unterstützung bei der Einrichtung der Red Hat Virtualisierung in Ihrem Netzwerk verwenden können. Dazu gehören beispielsweise **network-route**, **network-nat**, **vif-route**, und **vif-nat**. Diese Skripte können auch durch angepasste Varianten ersetzt werden.

## **KAPITEL 13. DOMAINO ABSICHERN**

When deploying Red Hat Virtualization on your corporate infrastructure, you must ensure that domain0 cannot be compromised. Domain0 is the privileged domain that handles system management. If domain0 is insecure, all other domains in the system are vulnerable. There are several ways to implement security you should know about when integrating Red Hat Virtualization into your systems. Together with other people in your organization, you should create a 'deployment plan' that contains the operating specifications and services that will run on Red Hat Virtualization, and what is needed to support these services. Here are some security issues to consider when putting together a deployment plan:

- Führen Sie die Minimalanzahl an notwendigen Diensten aus. Sie sollten nicht zu viele Jobs und Dienste in domain0 einbinden. Je weniger Dienste auf domain0 laufen, desto höher ist das Sicherheitslevel.
- Aktivieren Sie SELinux zur Unterstützung der Absicherung von domain0.
- Verwenden Sie eine Firewall, um den Datenverkehr zu domain0 einzuschränken. Sie können eine Firewall mit "default-reject"-Regeln einrichten, welche domain0 gegen Attacken absichert. Weiterhin ist es wichtig, Dienste mit Netzwerkbindung zu limitieren.
- Erlauben Sie normalen Benutzern den Zugriff auf domainO nicht. Wenn Sie normalen Benutzern den Zugriff auf domainO gestatten, laufen Sie Gefahr, domainO angreifbar zu machen. Beachten Sie, dass domainO privilegiert ist, so dass das Bewilligen von unprivilegierten Accounts das Sicherheitslevel kompromittieren kann.

## **KAPITEL 14. SPEICHERPLATZ**

Es gibt mehrere Möglichkeiten, virtuellen Speicherplatz auf dem Rechner zu verwalten. Sie können ein physikalisches domainO-Blockgerät (Festplatte oder Partition) für eine Gast-Domain als virtuelles Blockgerät (VBD) exportieren. Sie können auch direkt von einem partitionierten Image als dateigestütztes VBD exportieren. Bei der Red Hat Virtualisierung werden LVM und blktap standardmäßig während der Installation aktiviert. Außerdem können Sie standardmäßige Protokolle wie beispielsweise NFS, CLVM, oder iSCSI verwenden, um Speicherplatz für virtuelle Maschinen bereitzustellen.

## KAPITEL 15. DAS VERWALTEN VON VIRTUELLEN MASCHINEN MIT "VIRSH"

Mit Hilfe der Anwendung **virsh** können Sie virtuelle Maschinen verwalten. Dieses Dienstprogramm setzt an der Management-API von libvirt an und fungiert als Alternative zum **xm**-Tool oder dem grafischen Virtual Machine Manager. Unprivilegierte Benutzer können dieses Dienstprogramm für schreibgeschützte Operationen einsetzen. Falls Sie planen, **xend/qemu** auszuführen, sollten Sie **xend/qemu** als Dienst aktivieren. Nach der Anpassung der entsprechenden Konfigurationsdatei, starten Sie das System neu und **xend/qemu** wird als Dienst ausgeführt. Mit Hilfe von "virsh" können Sie Skripte bei der Arbeit mit virtuellen Maschine verwenden. Wie das **xm**-Tool lässt sich **virsh** auf Kommandozeilenebene ausführen.

#### **15.1. VERBINDUNG MIT EINEM HYPERVISOR**

Mit Hilfe von virsh können Sie eine Sitzung mit dem Hypervisor initiieren:

virsh connect <name>

Where <**name**> is the machine name of the hypervisor. If you want to initiate a read-only connection, append the above command with **-readonly**.

#### **15.2. ERSTELLEN EINER VIRTUELLEN MASCHINE**

Sie können eine neue Sitzung für eine neue virtuelle Maschine aus einer XML-Maschinendefinition erstellen. Falls Sie einen bereits bestehenden Gast besitzen, den Sie zuvor mit dem xm-Tool erstellt haben, können Sie für diesen ebenfalls eine virtuelle Maschine erstellen:

virsh create <path to XML configuration file>

#### **15.3. KONFIGURATION EINES XML-DUMP**

Mit Hilfe von **virsh** können Sie einen Daten-Dump für eine bereits bestehende virtuelle Maschine durchführen.

virsh dumpxml [domain-id | domain-name | domain-uuid]

This command outputs the domain information (in XML) to **stdout**. If you save the data to a file, you can use the **create** option to recreate the virtual machine.

#### **15.4. ANHALTEN EINER VIRTUELLEN MASCHINE**

Mit Hilfe von virsh können Sie eine Domain anhalten:

virsh suspend [domain-id | domain-name |domain-uuid]

When a domain is in a suspended state, it still consumes system RAM. There will also be no disk or network I/O when suspended. This operation is immediate and the virtual machine must be restarted with the **resume** option.

#### **15.5. FORTSETZEN EINER VIRTUELLEN MASCHINE**

Mit Hilfe von virsh können Sie eine angehaltene virtuelle Maschine wiederherstellen:

virsh resume [domain-id | domain-name | domain-uuid]

Dieser Vorgang wird sofort umgesetzt und die Parameter der virtuellen Maschine werden in einer suspend- und resume-Schleife festgehalten.

#### **15.6. SPEICHERN EINER VIRTUELLEN MASCHINE**

Mit Hilfe von virsh können Sie den aktuellen Status einer virtuellen Maschine in eine Datei speichern:

virsh save [domain-name][domain-id | domain-uuid][filename]

This stops the virtual machine you specify and saves the data to a file, which may take some time given the amount of memory in use by your virtual machine. You can restore the state of the virtual machine with the **restore** option.

#### **15.7. WIEDERHERSTELLEN EINER VIRTUELLEN MASCHINE**

You can use virsh to restore a virtual machine that you previously saved with the virsh save option:

virsh restore [filename]

This restarts the saved virtual machine, which may take some time. The virtual machine's name and UUID are preserved but are allocated for a new id.

#### **15.8. HERUNTERFAHREN EINER VIRTUELLEN MASCHINE**

Mit Hilfe von virsh können Sie eine virtuelle Maschine herunterfahren:

virsh shutdown [domain-id | domain-name | domain-uuid]

Sie können das Verhalten der neustartenden virtuellen Maschine kontrollieren, indem Sie die Parameter on\_shutdown der Datei xmdomain.cfg modifizieren.

#### **15.9. NEUSTART EINER VIRTUELLEN MASCHINE**

Mit Hilfe von virsh können Sie eine virtuelle Maschine neustarten.

virsh reboot [domain-id | domain-name | domain-uuid]

Sie können das Verhalten der neustartenden virtuellen Maschine kontrollieren, indem Sie die Parameter **on\_reboot** der Datei **xmdomain.cfg** modifizieren.

#### **15.10. ENTFERNEN EINER DOMAIN**

Mit Hilfe von virsh können Sie eine virtuelle Maschine entfernen:

virsh destroy [domain-name | domain-id | domain-uuid]

This command does an immediate ungraceful shutdown and stops any guest domain sessions (which could potentially lead to file corruptted filesystems still in use by the virtual machine). You should use the **destroy** option only when the virtual machine's operating system is non-responsive. For a paravirtualized virtual machine, you should use the **shutdown** option.

#### **15.11. KONVERTIERUNG EINES DOMAIN-NAMENS IN EINE DOMAIN-ID**

Mit Hilfe von virsh können Sie einen Domain-Namen oder -UUID in eine Domain-ID konvertieren:

virsh domid [domain-name | domain-uuid]

#### **15.12. KONVERTIERUNG EINER DOMAIN-ID IN EINEN DOMAIN-NAMEN**

Mit Hilfe von virsh können Sie einen Domain-ID oder -UUID in eine Domain-Namen konvertieren:

virsh domname [domain-name | domain-uuid]

#### **15.13. KONVERTIERUNG EINES DOMAIN-NAMENS IN EINE UUID**

Mit Hilfe von virsh können Sie einen Domain-Namen in eine UUID konvertieren:

virsh domuuid [domain-id | domain-uuid]

#### **15.14. ANZEIGE DER INFORMATIONEN EINER VIRTUELLEN MASCHINE**

Mit Hilfe von **virsh** können Sie Informationen für eine vorgegebene virtuelle Maschine, die durch ihre Domain-ID, ihren Domain-Name oder ihre UUID identifiziert wird, anzeigen:

virsh dominfo [domain-id | domain-name | domain-uuid]

#### **15.15. ANZEIGE VON KNOTEN-INFORMATIONEN**

Mit Hilfe von virsh können Sie Knoten-Informationen anzeigen:

virsh nodeinfo

Die Ausgabe zeigt in etwa das Folgende an:

| CPU model          | x86_64     |
|--------------------|------------|
| CPU (s)            | 8          |
| CPU frequency      | 2895 Mhz   |
| CPU socket(s)      | 2          |
| Core(s) per socket | 2          |
| Threads per core:  | 2          |
| Numa cell(s)       | 1          |
| Memory size:       | 1046528 kb |

Dargestellt werden die Knoten-Informationen und die Maschinen, die den Virtualisierungsprozess unterstützen.

#### **15.16. ANZEIGE DER VIRTUELLEN MASCHINEN**

Mit Hilfe von virsh können Sie die Liste der virtuellen Maschinen und deren aktuellen Status anzeigen:

virsh list domain-name [ —inactive | — -all]

Die Option — inactive listet inaktive Domains (Domains, die definiert wurden, aber derzeit nicht aktiv sind) auf. Die Option – -all listet alle Domains auf, egal ob aktiv oder nicht. Die Ausgabe sollte in etwa wie in folgendem Beispiel aussehen:

| ID | Name        | State    |
|----|-------------|----------|
| 0  | <br>Domain0 | running  |
| 1  | Domain202   | paused   |
| 2  | Domain010   | inactive |
| 3  | Domain9600  | crashed  |
|    |             |          |

Nachfolgend sind die sechs Domain-Status aufgeführt:

| running  | lists | domains | curre | ently | / ac | tive   | on  | the | e CPU | I    |      |
|----------|-------|---------|-------|-------|------|--------|-----|-----|-------|------|------|
| blocked  | lists | domains | that  | are   | blc  | ocked  |     |     |       |      |      |
| paused   | lists | domains | that  | are   | sus  | spende | ed  |     |       |      |      |
| shutdown | lists | domains | that  | are   | in   | proce  | ess | of  | shut  | ting | down |
| shutoff  | lists | domains | that  | are   | con  | plete  | ely | dov | vn.   |      |      |
| crashed  | lists | domains | that  | are   | cra  | shed   |     |     |       |      |      |

#### **15.17. DARSTELLUNG VON INFORMATIONEN ZUR VIRTUELLEN CPU**

Mit Hilfe von **virsh** können Sie die Informationen zu(r) virtuellen CPU(s) einer virtuellen Maschine anzeigen:

```
virsh vcpuinfo [domain-id | domain-name | domain-uuid]
```

### **15.18. KONFIGURATION DER AFFINITÄT EINER VIRTUELLEN CPU**

Mit Hilfe von virsh können Sie die Affinität virtueller CPUs mit physikalischen CPUs konfigurieren:

virsh vcpupin [domain-id | domain-name | domain-uuid] [vcpu] , [cpulist]

Wobei [vcpu] die Zahl der virtuellen VCPU darstellt und [cpulist] die Anzahl der physikalischen CPUs auflistet.

#### **15.19. KONFIGURATION DER ANZAHL VIRTUELLER CPUS**

You can use virsh to modify a Virtual Machine's number of CPUs:

-

virsh setvcpus [domain-name | domain-id | domain-uuid] [count]

Beachten Sie, dass die neue Zahl nicht die Menge überschreiten kann, die Sie bei der Erstellung der virtuellen Maschine angegeben haben.

#### **15.20. KONFIGURATION DER SPEICHERZUWEISUNG**

You can use virsh to modify a domain's memory allocation:

virsh setmem [domain-id | domain-name] [count]

You must specify the **[count]** in kilobytes. Note that the new count cannot exceed the amount you specified when you created the Virtual Machine. Values lower than 64 MB probably won't work. You can adjust the Virtual Machine memory as necessary.

#### **15.21. KONFIGURATION DES MAXIMALEN SPEICHERS**

You can use virsh to modify a Virtual Machine's maximum memory:

virsh setmaxmem [domain-name | domain-id | domain-uuid] [count]

You must specify the [count] in kilobytes. Note that the new count cannot exceed the amount you specified when you created the Virtual Machine. Values lower than 64 MB probably won't work. The maximum memory doesn't affect the current use of the Virtual Machine (unless the new value is lower which should shrink memory usage).

#### **15.22. MANAGING VIRTUAL NETWORKS**

You can use virsh to manage virtual networks. To list virtual networks:

```
virsh net-list
```

This command generates output similar to:

[root@domain ~]# virsh net-list
Name State Autostart
default active yes
vnet1 active yes
vnet2 active yes

To view network information for a specific virtual network:

virsh net-dumpxml [vnet name]

This displays information about a specified virtual network in XML format:

```
[root@domain ~]# virsh net-dumpxml vnet1
<network>
    <name>vnet1</name>
    <uuid>98361b46-1581-acb7-1643-85a412626e70</uuid>
```

```
<forward dev='eth0'/>
<bridge name='vnet0' stp='on' forwardDelay='0' />
<ip address='192.168.100.1' netmask='255.255.255.0'>
<dhcp>
<range start='192.168.100.128' end='192.168.100.254' />
</dhcp>
</ip>
</network>
```

Other virsh commands used in managing virtual networks are:

- virsh net-autostart [network name] Autostart a network specified as [network name]
- virsh net-create [XML file] Generates and starts a new network using a preexisting XML file
- virsh net-define [XML file] Generates a new network from a preexisting XML file without starting it
- virsh net-destroy [network name] Destroy a network specified as [network name]
- virsh net-name [network UUID] Convert a specified [network UUID] to a network name
- virsh net-uuid [network name Convert a specified [network name] to a network UUID
- virsh net-start [name of an inactive network] Starts a previously undefined inactive network
- virsh net-undefine [name of an inactive network] Undefine an inactive network

## KAPITEL 16. DAS VERWALTEN VIRTUELLER MASCHINEN UNTER VERWENDUNG VON XEND

Der **xend** Kontrollknoten-Daemon führt gewisse Systemverwaltungsfunktionen durch, die im Zusammenhang mit virtuellen Maschinen stehen. Dieser Daemon kontrolliert die virtualisierten Ressourcen und **xend** muss so laufen, dass er mit virtuellen Maschinen interagiert. Bevor Sie **xend** starten, müssen Sie die Betriebsparameter angeben, indem Sie die **xend**-Konfigurationsdatei **xendconfig.sxp**, die sich im Verzeichnis **etc/xen** befindet, bearbeiten. Nachfolgend finden Sie die Parameter, die Sie in der Konfigurationsdatei **xend-config.sxp** aktivieren oder deaktivieren können:

| Element                 | Beschreibung                                                                                                    |
|-------------------------|----------------------------------------------------------------------------------------------------|
| console-limit           | Determines the console server's memory buffer limit<br>and assigns values on a per-domain basis                                                                                                    |
| min-mem                 | Bestimmt die minimale Anzahl an Megabytes, die für<br>domain0 reserviert werden (wenn Sie 0 eingeben,<br>ändert sich der Wert nicht)                                                                    |
| dom0 cpus               | Bestimmt die Zahl der von domain0 verwendeten<br>CPUs (mindestens 1 CPU wird standardmäßig<br>zugewiesen)                                                                                               |
| enable-dump             | Bestimmt, dass im Falle eines Absturzes ein Dump<br>aktiviert wird (Standard ist 0)                                                                                                    |
| external-migration-tool | Bestimmt das Skript oder die Anwendung, die die<br>externe Gerätemigration handhabt (die Skripte<br>müssen sich in <b>etc/xen/scripts/external-</b><br><b>device-migrate</b> befinden)                  |
| logfile                 | Bestimmt den Ort der Protokolldatei<br>(standardmäβig <b>/var/log/xend.log</b> )                                                                                                    |
| loglevel                | Filtert die Werte des Protokollmodus aus: DEBUG,<br>INFO, WARNING, ERROR oder CRITICAL<br>(standardmäßig DEBUG)                                                                                         |
| network-script          | Bestimmt das Skript, dass die Netzwerkumgebung<br>aktiviert (Skripte müssen sich im Verzeichnis<br>etc/xen/scripts befinden)                                                                            |
| xend-http-server        | Aktiviert den HTTP-Stream Paket-Management-<br>Server (standardmäßig "no")                                                                                                    |
| xend-unix-server        | Aktiviert den UNIX Domain-Socket-Server (ein<br>Socket-Server ist ein Kommunikationsendpunkt, der<br>Lowlevel-Netzwerkverbindungen handhabt und<br>einkommende Verbindungen akzeptiert oder<br>abweist) |

#### Tabelle 16.1. Die xend-Konfigurationsparameter der Red Hat Virtualisierung

| Element                 | Beschreibung                                                                                                    |
|-------------------------|----------------------------------------------------------------------------------------------------|
| xend-relocation-server  | Aktiviert den Umzugsserver für<br>maschinenübergreifende Migrationen<br>(standardmäβig "no")                                             |
| xend-unix-path          | Bestimmt den Ort, an dem der Befehl <b>xend-unix-</b><br><b>server</b> Daten ausgibt (standardmäßig<br><b>var/lib/xend/xend-socket</b> ) |
| xend-port               | Bestimmt den Port, den der HTTP-Management-<br>Server verwendet (standardmäßig 8000)                                                     |
| xend-relocation-port    | Bestimmt den Port, den der Umzugsserver<br>verwendet (standardmäßig 8002)                                                                |
| xend-relocation-address | Bestimmt die Adressen der virtuellen Maschine, die<br>für die Systemmigration gestattet sind                                             |
| xend-address            | Bestimmt die Adresse, mit der sich der Domain-<br>Socket-Server verbindet.                                                               |

Nachdem Einrichten dieser Betriebsparameter sollten Sie überprüfen, dass xend läuft und falls dies nicht der Fall ist, den Daemon initialisieren. Sie können den **xend**-Daemon am Kommandozeilenprompt starten, indem Sie Folgendes eingeben:

service xend start

Mit Hilfe von xend können Sie den Daemon stoppen:

service xend stop

Dies beendet das Ausführen des Daemon.

Mit Hilfe von xend können Sie den Daemon neu starten:

service xend restart

Der Daemon startet erneut.

Sie können den Status des xend-Daemon überprüfen.

service xend status

The output displays the daemon's status.

## KAPITEL 17. DIE VERWALTUNG VIRTUELLER MASCHINEN MIT DEM VIRTUAL MACHINE MANAGER

Dieser Abschnitt beschreibt die Fenster, die Dialog-Kästen und verschiedene GUI-Kontrollmöglichkeiten des Red Hat Virtual Machine Manager (VMM) der Red Hat Virtualisierung.

#### **17.1. DIE ARCHITEKTUR DES VIRTUAL MACHINE MANAGER**

Die Red Hat Virtualisierung besteht aus einer Sammlung von Softwarekomponenten, die zusammenarbeiten, um virtuelle Maschinen zu hosten und zu verwalten. Der Virtual Machine Manager (VMM) bietet Ihnen einen grafischen Überblick über die virtuellen Maschinen auf Ihrem System. Sie können den VMM sowohl zur Definition von paravirtualisierten, als auch voll virtualisierten Maschinen verwenden. Mit dem Virtual Machine Manager können sie jede beliebige Anzahl von Management-Aufgaben durchführen, inklusive der Zuweisung von Speicher, der Zuweisung virtueller CPUs, der Überwachung von Leistung im laufenden Betrieb. Weiterhin können Sie virtuelle Systeme speichern, wiederherstellen, aussetzen, fortsetzen und herunterfahren. Sie haben außerdem Zugriff auf die Textund grafische Konsole. Im Rahmen der Red Hat Virtualisierung werden CPU und Speicher-Ressourcen von der darunter liegenden Hardware- und Netzwerkkonfiguration abstrahiert. Dies ermöglicht das Zusammenfassen von abzuarbeitenden Ressourcen sowie das dynamische Zuweisen derselben an Applikationen und Dienstanfragen. Chip-Level-Virtualisierung ermöglicht das Betreiben von Betriebssystemen mit Intel VT- und AMD Pacifica-Hardware auf Hypervisoren.

## 17.2. DAS FENSTER "VERBINDUNG ÖFFNEN"

This window appears first and prompts the user to choose a hypervisor session. Non-privileged users can initiate a read-only session. Root users can start a session with full blown read-write status. For normal use, select the Local Xen host option. You start the Virtual Machine Manager test mode by selecting the Other hypervisor and then type test:///default in the URL field beneath. Once in test mode, you can connect to a libvirt dummy hypervisor. Note that although the Remote Xen host screen is visible, the functionality to connect to such a host is not implemented into Red Hat Enterprise Linux 5.1.

| Den connection                       |
|--------------------------------------|
| Ocal Xen host                        |
| O Remote Xen host                    |
| Host: Port:                          |
| <ul> <li>Other hypervisor</li> </ul> |
| URI:                                 |
| Read only connection                 |
| <u>X</u> <u>C</u> ancel =⊕=Connect   |

Abbildung 17.1. Virtual Machine Manager Connection window

#### **17.3. DAS FENSTER "VIRTUAL MACHINE MANAGER"**

Dieses Fenster zeigt alle laufenden virtuellen Maschinen, sowie deren zugeteilte Ressourcen (inklusive domain0). Sie können entscheiden, welche Felder angezeigt werden sollen. Ein Doppelklick auf die gewünschte virtuelle Maschine liefert die entsprechende Konsole für die bestimmte Maschine. Die Auswahl einer virtuellen Maschine und ein Doppelklick auf die Schaltfläche Details stellt das Fenster "Details" für diese Maschine dar. Weiterhin können Sie auf das Menü Datei zugreifen, um eine neue virtuelle Maschine zu erstellen.

| 8            |                           | ١            | virtual Machir   | ie Mana       | iger 💷 🗙                    |
|--------------|---------------------------|--------------|------------------|---------------|-----------------------------|
| <u>F</u> ile | <u>E</u> dit <u>V</u> iew | <u>H</u> elp |                  |               |                             |
|              |                           |              |                  |               | ∑iew: All virtual machine ≑ |
| ID           | Name 🔻                    | Status       | CPU usage        | VCPUs         | Memory usage                |
| 0            | Domain-0                  | 🕢 Running    | 0.23 %           | 8             | 926.37 MB (90.64%)          |
| 4            |                           |              | Ш                |               |                             |
|              |                           |              | 🖗 <u>D</u> elete | 🚱 <u>N</u> ev | <b>w</b> Cetails Details    |

Abbildung 17.2. Virtual Machine Manager main window

#### **17.4. DAS FENSTER "DETAILS ZUR VIRTUELLEN MASCHINE"**

This window displays graphs and statistics of a guest's live resource utilization data available from the Red Hat Virtualization Virtual Machine Manager. The UUID field displays the globally unique identifier for the virtual machines(s).

| 1                    |                  | Domain-0 Virtual Machine Details |                | _ 🗆 🗙 |
|----------------------|------------------|----------------------------------|----------------|-------|
| Virtual <u>M</u> ach | ine <u>V</u> iew |                                  |                |       |
| $\triangleright$     |                  | ٥                                |                |       |
| Run                  | Pause            | Shutdown                         |                |       |
| Overview H           | Hardware         |                                  |                |       |
| Basic det            | ails             |                                  |                | Â     |
| Name:                | Domain           |                                  |                |       |
| UUID:                | 0000000          | 00-0000-0000-000000000000        |                |       |
| Status:              | Runnir           | ng                               |                |       |
| Performa             | nce              |                                  |                |       |
| CPU usa              | age:             |                                  | 1%             | Ξ     |
| Memory               | / usage:         |                                  | 926 MB of 1022 | MB    |
| •                    |                  | III                              |                |       |

Abbildung 17.3. Virtual Machine Manager Details window

#### **17.5. DIE GRAFISCHE KONSOLE EINER VIRTUELLEN MASCHINE**

This window displays a virtual machine's graphical console. Paravirtual and full virtual machines use different techniques to export their local virtual framebuffers, but both technologies use VNC to make them available to the Virtual Machine Manager's console window. If your virtual machine is set to require authentication, the Virtual Machine Graphical console prompts you for a password before the display appears.
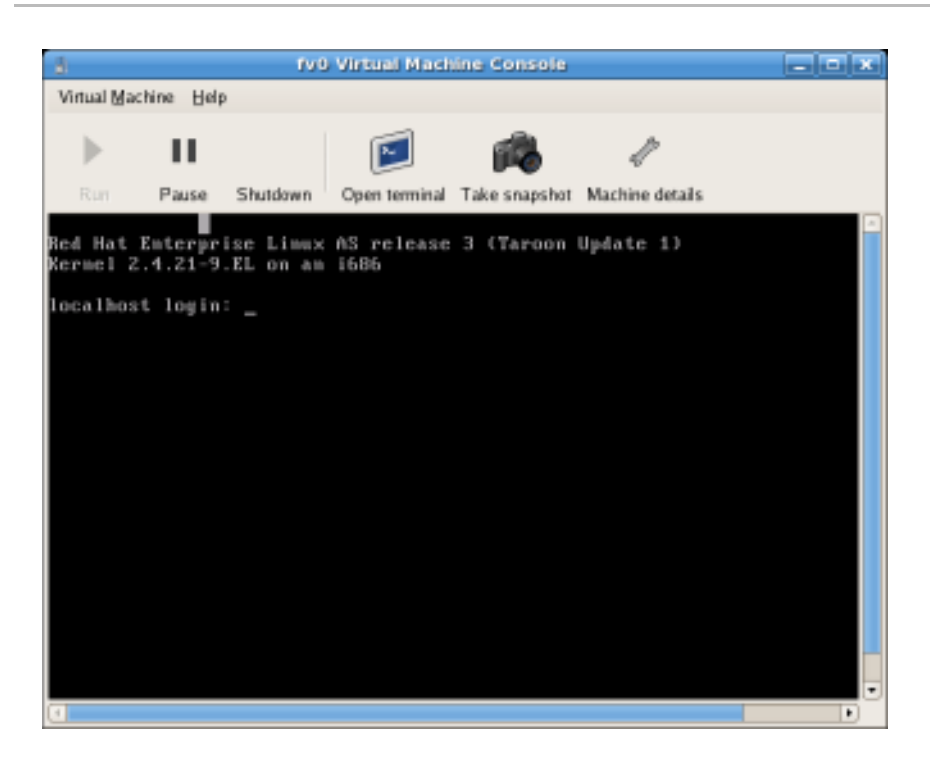

Abbildung 17.4. Das Fenster "Grafische Konsole"

Your local desktop can intercept key combinations (for example, Ctrl+Alt+F11) to prevent them from being sent to the guest machine. You can use the Virtual Machine Manager's 'sticky key' capability to send these sequences. You must press any modifier key (like Ctrl or Alt) 3 times and the key you specify gets treated as active until the next non-modifier key is pressed. Then you can send Ctrl-Alt-F11 to the guest by entering the key sequence 'Ctrl Ctrl Ctrl Alt+F1'.

### **17.6. STARTING THE VIRTUAL MACHINE MANAGER**

Um eine Sitzung des Virtual Machine Manager zu starten, klicken Sie auf **Systemwerkzeuge** im Menü Anwendungen und wählen den Virtual Machine Manager.

| 1            |                           | ١            | /irtual Machin | ie Mana | iger                     |             |
|--------------|---------------------------|--------------|----------------|---------|--------------------------|-------------|
| <u>F</u> ile | <u>E</u> dit <u>V</u> iew | <u>H</u> elp |                |         |                          |             |
|              |                           |              |                |         | <b>⊻iew</b> : All virtua | I machine 🗘 |
| ID           | Name 🔻                    | Status       | CPU usage      | VCPUs   | Memory usage             | <u></u>     |
| 0            | Domain-0                  | 🔊 Running    | 0.23 %         | 8       | 926.37 MB (90.64         | %)          |
| 4            |                           |              | III            |         | w Details                | <u>Open</u> |

Das Hauptfenster "Virtual Machine Manager" erscheint.

Abbildung 17.5. Starting the Virtual Machine Manager

### **17.7. ERSTELLEN EINER NEUEN VIRTUELLEN MASCHINE**

Der **Virtual Machine Manager** (virt-manager) ist die Desktop-Anwendung, die virtuelle Maschinen verwaltet.

You can use Red Hat's Virtual Machine Manager to:

- Neue Domains zu erstellen.
- Configure or adjust a domain's resource allocation and virtual hardware.
- Die Leistung und Statistiken zur Nutzung von Ressourcen von laufenden Domains zusammenzufassen.
- Graphen, die Leistung und die Nutzung von Ressourcen über einen bestimmten Zeitraum darstellen, anzuzeigen.
- Das eingebundene (embedded) Darstellungsprogramm des VNC-Client, welches der Gast-Domain eine umfassende grafische Konsole bietet, zu verwenden.

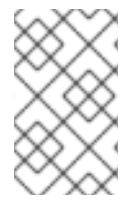

#### ANMERKUNG

You must install Red Hat Enterprise Linux 5.1, virt-manager, and the kernel packages on all systems that require virtualization. All systems then must be booted and running the Red Hat Virtualization kernel.

Folgende Schritte sind erforderlich, um mit Hilfe des Virtual Machine Monitor ein Gast-Betriebssystem unter Red Hat Enterprise Linux 5 zu installieren:

#### Prozedur 17.1. Ein Gast-Betriebssystem erstellen

1. Wählen Sie Systemwerkzeuge aus dem Menü Anwendungen und dann anschließend Virtual Machine Manager.

Das Hauptfenster "Virtual Machine Manager" erscheint.

| Vir          | tual Machin               | e Manager      |              |                                      | × |
|--------------|---------------------------|----------------|--------------|--------------------------------------|---|
| <u>F</u> ile | <u>E</u> dit <u>V</u> iew | / <u>H</u> elp |              |                                      |   |
|              |                           |                |              | ⊻iew: All virtual machines 🛛 😽       |   |
| ID           | Name 😽                    | Status         | CPU usage    | Memory usage                         | 4 |
| 0            | Domain-0                  | Running        | 7.08 %       | 939.50 MB (91.84%)                   |   |
|              |                           |                |              |                                      | * |
| 4            |                           |                |              |                                      |   |
|              |                           |                | 💮 <u>D</u> e | lete 🔂 New 🖉 De <u>t</u> ails 🗊 Open |   |

Abbildung 17.6. Virtual Machine Manager window

2. Wählen Sie Neue Maschine aus dem Menü Datei.

| <u>ل</u> ا ک                                | irtual M | achine Manager                               |  |  |  |  |
|---------------------------------------------|----------|----------------------------------------------|--|--|--|--|
| <u>File E</u> dit <u>V</u> iew <u>H</u> elp |          |                                              |  |  |  |  |
| 💁 New machine                               | Alt+N    | View: All virtual machines                   |  |  |  |  |
| 📁 Restore saved machine                     | Alt+R    |                                              |  |  |  |  |
|                                             |          | e VCPUs Memory usage                         |  |  |  |  |
| Copen connection                            |          | 8 926.37 MB (90.64%)                         |  |  |  |  |
| × <u>C</u> lose                             | Ctrl+W   | ▼                                            |  |  |  |  |
| 2 Quit                                      | Ctrl+Q   |                                              |  |  |  |  |
|                                             |          | elete 🚱 <u>N</u> ew 🖉 Details 💯 <u>O</u> pen |  |  |  |  |

#### Abbildung 17.7. Eine neue Maschine auswählen

Der Wizard zur Erstellung eines neuen virtuellen Systems erscheint.

3. Click Forward.

| 🗸 Create a new virtual system                                                                                                    |
|----------------------------------------------------------------------------------------------------|
| Creating a new virtual system                                                                                                    |
| This assistant will guide you through creating a new virtual system. You will be asked for some information about the virtual system you'd like to create, such as: |
| <ul> <li>A name for your new virtual system</li> </ul>                                                                                                    |
| • Whether the system will be <b>fully</b><br>virtualized or para-virtualized                                                                                        |
| <ul> <li>The <b>location</b> of the files necessary for installing an operating system on the virtual system</li> </ul>                                             |
| • <b>Storage</b> details - which disk partitions or files the system should use                                                                                     |
| Memory and CPU allocation                                                                                                    |
|                                                                                                    |
|                                                                                                    |
|                                                                                                    |
| X <u>C</u> ancel<br>↓ <u>B</u> ack<br>↓ <u>F</u> orwar                                                                                                    |

### Abbildung 17.8. Wizard zur Erstellung eines neuen virtuellen Systems

4. Enter the name of the new virtual system and then click Forward.

| 💙 Create a new virtual system               |                  | ///// - 🗆 🗙       |
|---------------------------------------------|------------------|-------------------|
| Naming your virtual sy                      | ystem            |                   |
| Please choose a name for your virtual syste | em:              |                   |
| System <u>N</u> ame: xen-guest              |                  |                   |
| Example: system1                            |                  |                   |
|                                             |                  |                   |
|                                             |                  |                   |
|                                             |                  |                   |
|                                             |                  |                   |
|                                             |                  |                   |
|                                             |                  |                   |
|                                             |                  |                   |
| Г                                           |                  |                   |
|                                             | X <u>C</u> ancel | 🜩 <u>F</u> orward |

#### Abbildung 17.9. Benennung des virtuellen Systems

5. Geben Sie den Ort Ihrer Installationsmedien an. Der Ort der Kickstart-Datei ist optional. Klicken Sie anschlieβend auf Weiter.

| Create a new virtual system                                                                                                    | <b>- x</b> |  |  |  |  |  |  |  |  |  |
|----------------------------------------------------------------------------------------------------|------------|--|--|--|--|--|--|--|--|--|
| Locating installation media                                                                                                    |            |  |  |  |  |  |  |  |  |  |
| Please indicate where installation media is available for the operating system you would like to install on this <b>paravirtualized</b> virtual system. Optionally you can provide the URL for a kickstart file that describes your system: |            |  |  |  |  |  |  |  |  |  |
| Install Media <u>U</u> RL: http://buildroot.example.com/distro/i386/tree                                                                                                    | ·          |  |  |  |  |  |  |  |  |  |
| Example: http://servername.example.com/distro/i386/tree                                                                                                    | 2          |  |  |  |  |  |  |  |  |  |
| Kickstart U <u>R</u> L:                                                                                                    |            |  |  |  |  |  |  |  |  |  |
| Example: ftp://hostname.example.com/ks/ks.cfg                                                                                                    |            |  |  |  |  |  |  |  |  |  |
|                                                                                                    |            |  |  |  |  |  |  |  |  |  |
|                                                                                                    |            |  |  |  |  |  |  |  |  |  |
|                                                                                                    |            |  |  |  |  |  |  |  |  |  |
|                                                                                                    |            |  |  |  |  |  |  |  |  |  |
|                                                                                                    |            |  |  |  |  |  |  |  |  |  |
|                                                                                                    |            |  |  |  |  |  |  |  |  |  |
| X <u>C</u> ancel<br>↓ <u>B</u> ack<br>↓ <u>F</u> orw                                                                                                    | vard       |  |  |  |  |  |  |  |  |  |

Abbildung 17.10. Ort der Installationsmedien

6. Installieren Sie entweder auf eine physikalische Plattenpartition oder installieren Sie in ein virtuelles Dateisystem innerhalb einer Datei.

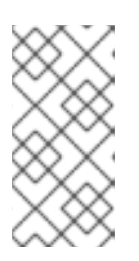

#### ANMERKUNG

Nachfolgendes Beispiel installiert ein virtuelles System innerhalb einer Datei.

SELinux policy only allows xen disk images to reside in /var/lib/xen/images.

Open a terminal and create the /xen directory and set the SELinux policy with the command **restorecon** -v /xen. Specify your location and the size of the virtual disk, then click **Forward**.

| ✓ Create a new vir                                                                                                    | tual system                                                                                                    | _ D ×                                      |  |  |  |  |  |  |  |  |
|----------------------------------------------------------------------------------------------------|----------------------------------------------------------------------------------------------------|--------------------------------------------|--|--|--|--|--|--|--|--|
| Assigning storage space                                                                                                    |                                                                                                    |                                            |  |  |  |  |  |  |  |  |
| Please indicate how you'd like to assign space on this physical host system for your new virtual system. This space will be used to install the virtual system's operating system.   |                                                                                                    |                                            |  |  |  |  |  |  |  |  |
| 🔿 Normal Dis                                                                                                    | k <u>P</u> artition:                                                                                                    |                                            |  |  |  |  |  |  |  |  |
| P <u>a</u> rtition:                                                                                                    |                                                                                                    | Browse                                     |  |  |  |  |  |  |  |  |
|                                                                                                    | Example: /dev/hdc2                                                                                                    |                                            |  |  |  |  |  |  |  |  |
| Simple File:                                                                                                    |                                                                                                    |                                            |  |  |  |  |  |  |  |  |
| File <u>L</u> ocation:                                                                                                    | /var/lib/xen                                                                                                    | Browse                                     |  |  |  |  |  |  |  |  |
| File <u>S</u> ize:                                                                                                    | 6000 🗘 MB                                                                                                    |                                            |  |  |  |  |  |  |  |  |
|                                                                                                    | Note: File size parameter is only relevant for a size parameter is only relevant for a size parameter is | or new files                               |  |  |  |  |  |  |  |  |
| Tip: You may add additional storage, including network-<br>mounted storage, to your virtual system after it has been<br>created using the same tools you would on a physical system. |                                                                                                    |                                            |  |  |  |  |  |  |  |  |
|                                                                                                    | 🗙 <u>C</u> ancel                                                                                                    | ⊕ <u>B</u> ack     ☐ <u>F</u> orward     ☐ |  |  |  |  |  |  |  |  |

#### Abbildung 17.11. Zuweisen von Speicherplatz

7. Select memory to allocate the guest and the number of virtual CPUs then click Forward.

| Create a new virtual system                                                                                                    |  |  |  |  |  |  |  |  |
|----------------------------------------------------------------------------------------------------|--|--|--|--|--|--|--|--|
| Allocate memory and CPU                                                                                                    |  |  |  |  |  |  |  |  |
| Memory:                                                                                                    |  |  |  |  |  |  |  |  |
| Please enter the memory configuration for this VM. You can<br>specify the maximum amount of memory the VM should be<br>able to use, and optionally a lower amount to grab on startup. |  |  |  |  |  |  |  |  |
| Total memory on host machine: 1023 GB                                                                                                    |  |  |  |  |  |  |  |  |
| VM <u>M</u> ax Memory: 512                                                                                                    |  |  |  |  |  |  |  |  |
| VM <u>S</u> tartup Memory: 512                                                                                                    |  |  |  |  |  |  |  |  |
| CPUs:                                                                                                    |  |  |  |  |  |  |  |  |
| Please enter the number of virtual CPUs this VM should start up with.                                                                                                    |  |  |  |  |  |  |  |  |
| Physical host CPUs: 1                                                                                                    |  |  |  |  |  |  |  |  |
|                                                                                                    |  |  |  |  |  |  |  |  |
| Tip: For best performance, the number of virtual CPUs should be less<br>than (or equal to) the number of physical CPUs on the host system.                                            |  |  |  |  |  |  |  |  |
|                                                                                                    |  |  |  |  |  |  |  |  |
| X <u>C</u> ancel<br>↓ <u>B</u> ack<br>↓ <u>F</u> orward                                                                                                    |  |  |  |  |  |  |  |  |

Abbildung 17.12. Speicher und CPU zuweisen

8. Select Forward to open a console and the files start to install.

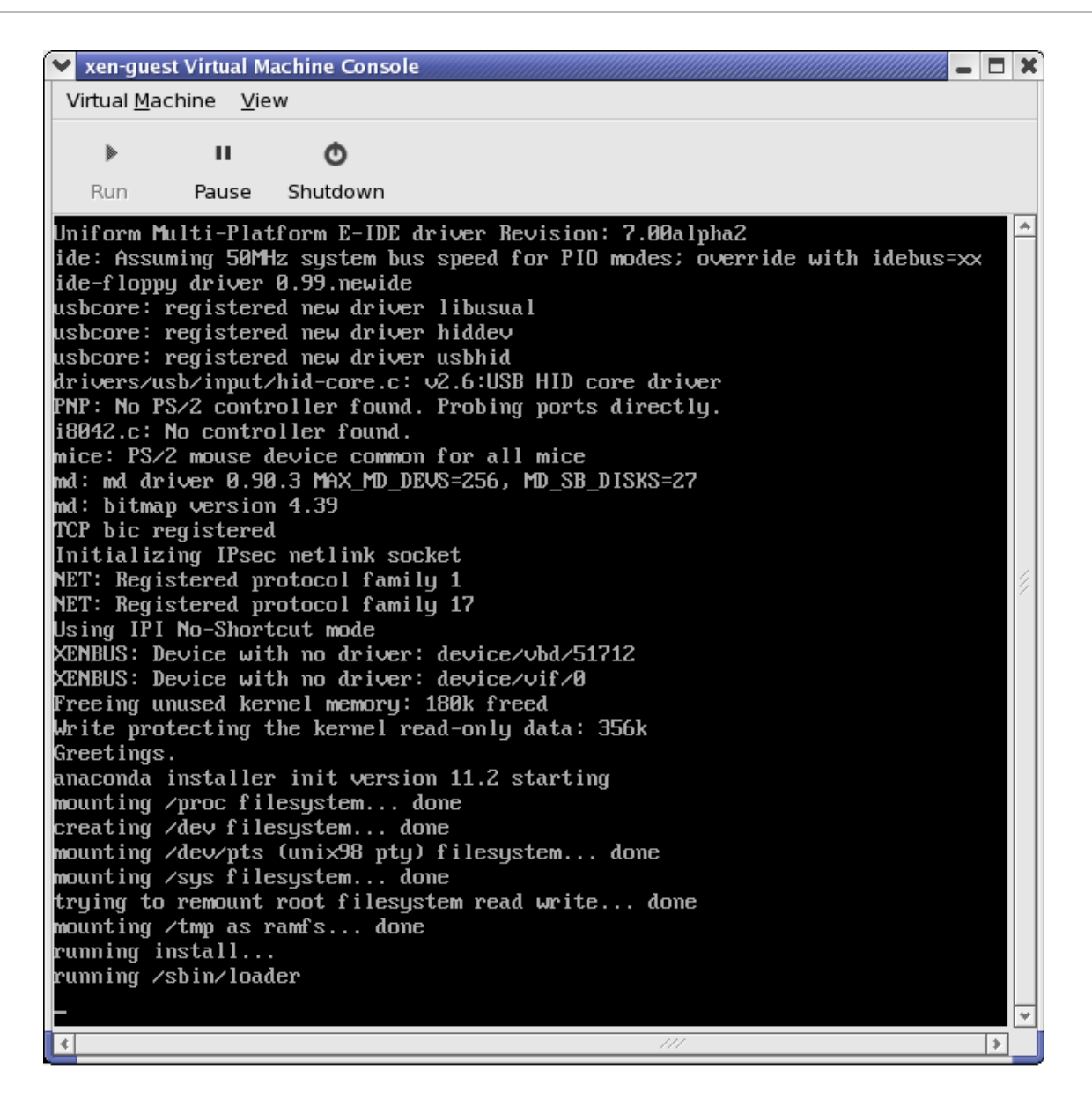

#### Abbildung 17.13. Speicher und CPU zuweisen

9. Schließen Sie Ihre Installation in dem zur Verfügung gestellten Fenster ab.

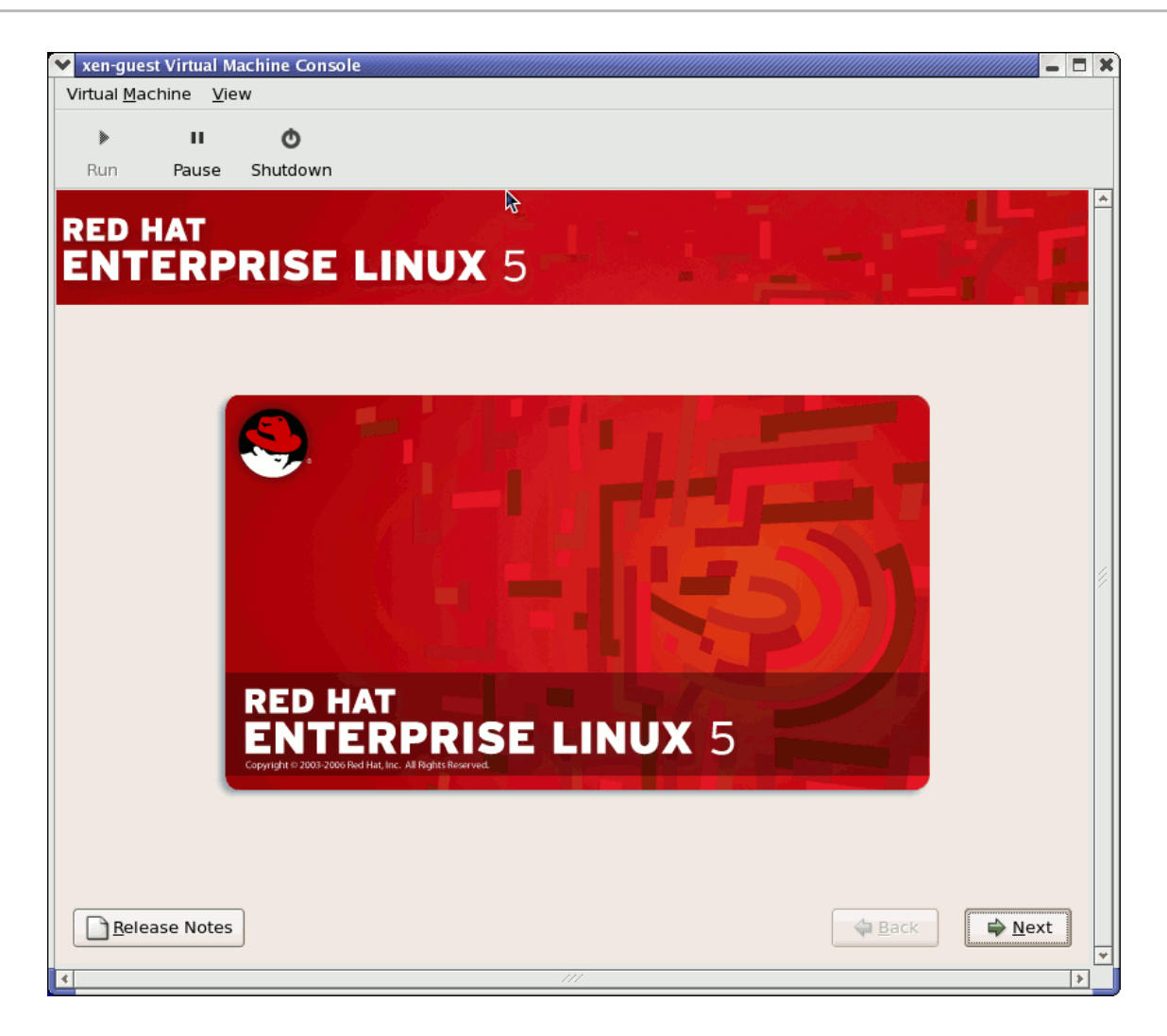

#### Abbildung 17.14. Die Installation beginnt...

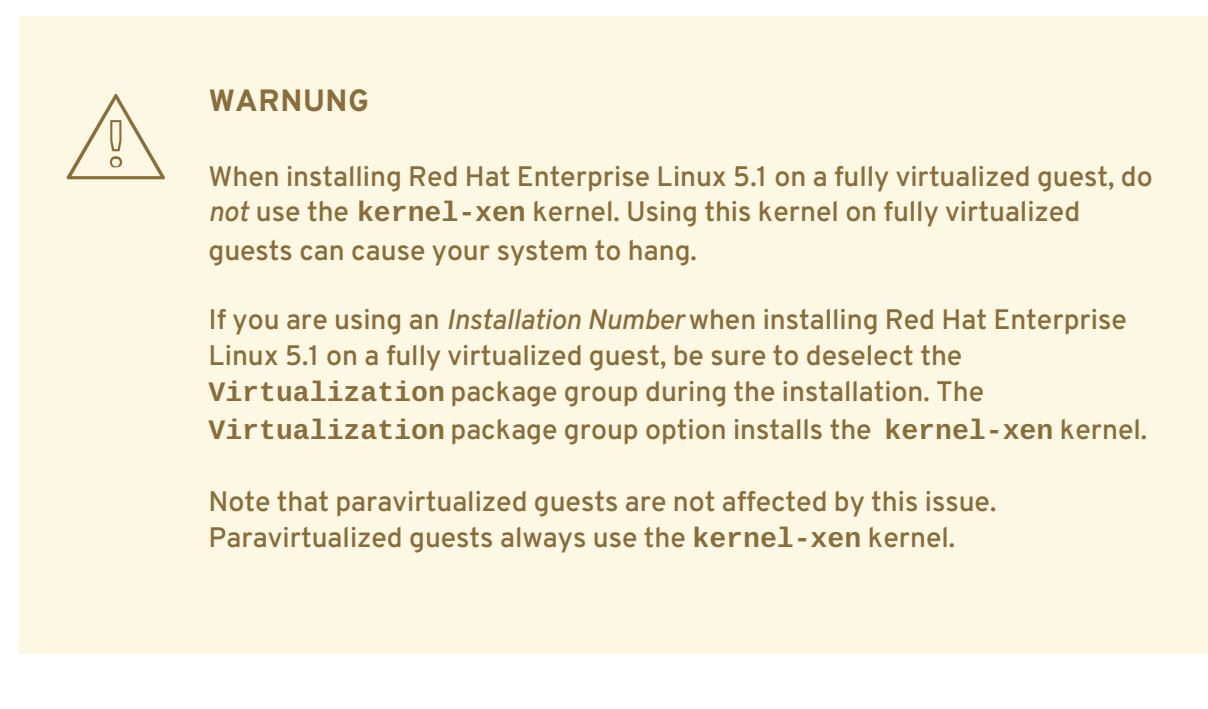

10. Type xm create -c xen-guest to start the Red Hat Enterprise Linux 5.1 guest. Right click on the guest in the Virtual Machine Manager and choose **Open** to open a virtual console.

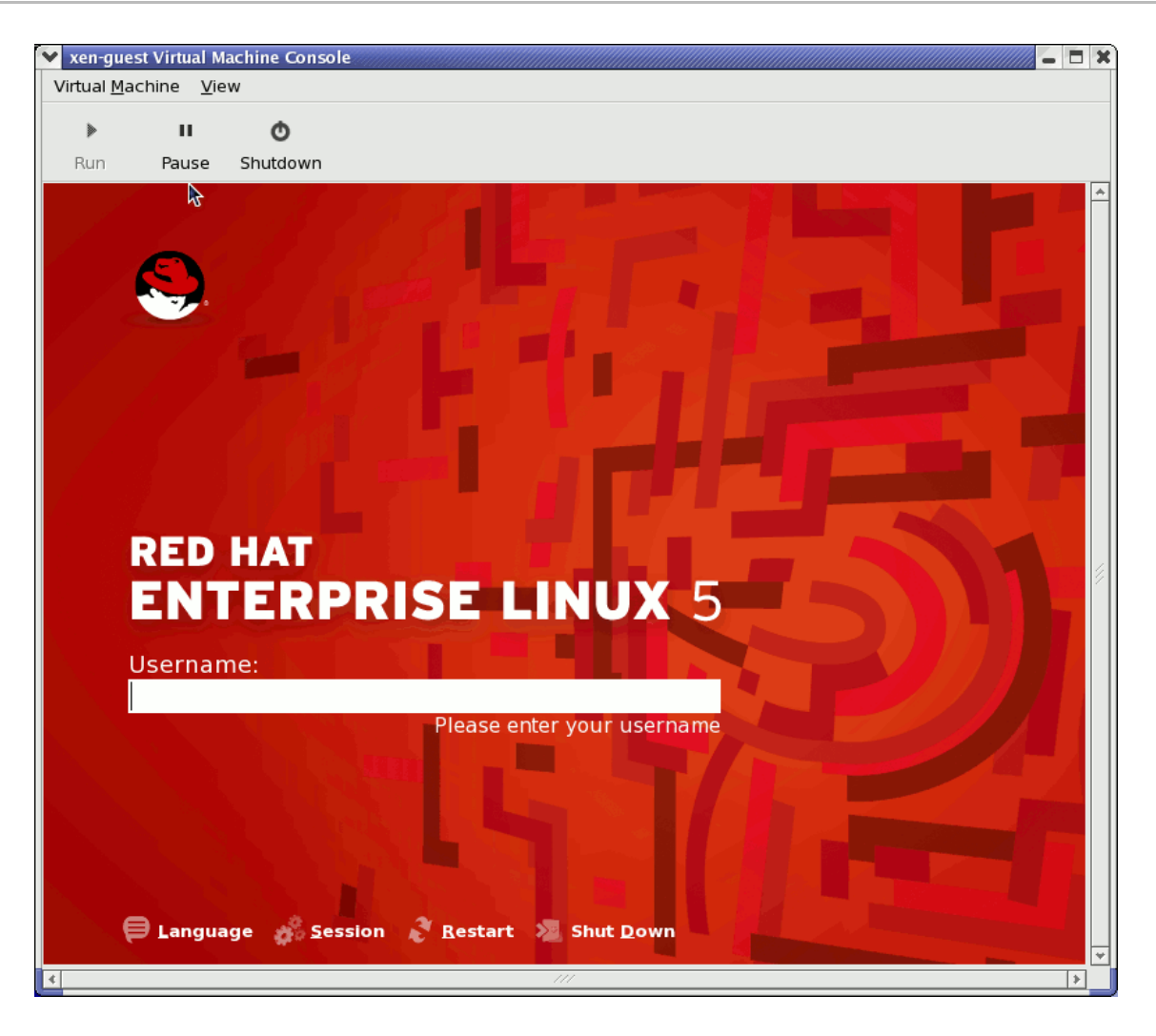

Abbildung 17.15. Red Hat Enterprise Linux 5.1 (guest)

11. Geben Sie Benutzernamen und Passwort ein, um mit der Benutzung des Virtual Machine Manager fortzufahren.

# **17.8. EINE GESPEICHERTE MASCHINE WIEDERHERSTELLEN**

Nachdem Sie den Virtual Machine Manager gestartet haben, werden alle virtuellen Maschinen auf Ihrem System im Hauptfenster angezeigt. Domain0 ist Ihr Host-System. Falls keine Maschinen existieren, bedeutet dies, dass derzeit keine Maschinen auf dem System laufen.

Eine zuvor gespeicherte Sitzung wiederherstellen:

1. Wählen Sie aus dem Menü Datei die Option Eine gespeicherte Maschine wiederherstellen.

| (              | 1                                         | Virtual Machine Mana |       |  |  |  |
|----------------|-------------------------------------------|----------------------|-------|--|--|--|
|                | <u>File</u> dit <u>V</u> iew <u>H</u> elp |                      |       |  |  |  |
|                | 🚱 New machine                             | Alt+N                |       |  |  |  |
|                | 🞾 Restore saved machine                   | . Alt+R              |       |  |  |  |
| Restore a save | d machine from a filesystem i             | mage                 | VCPUs |  |  |  |
|                |                                           |                      | 8     |  |  |  |
|                | × <u>C</u> lose                           | Ctrl+W               |       |  |  |  |
|                | 2 Quit                                    | Ctrl+Q               |       |  |  |  |
|                |                                           |                      |       |  |  |  |

Abbildung 17.16. Restoring a Virtual Machine

| 8              | Restore Virtual Machine                    | ×            |
|----------------|--------------------------------------------|--------------|
| home bcleary   |                                            |              |
| <u>P</u> laces | Name 🔻                                     | Modified     |
| 🙀 root         | 🎾 Desktop                                  | 10/25/2006   |
| 🗇 Desktop      | DenOffice                                  | 10/25/2006   |
|                | 芦 Virtualization                           | 10/25/2006   |
|                | Configuring Virsh                          | 10/31/2006   |
|                | Configuring Virsh.xml                      | Thursday 📄   |
|                | Configuring Virsh.xml~                     | 11/01/2006   |
|                | 🕼 Configuring Virsh~                       | 10/31/2006   |
|                | Red Hat Virtualization Troubleshooting     | 10/26/2006   |
|                | Red Hat Virtualization Troubleshooting.xml | 10/27/2006   |
|                | B Red Hat Virtualization Troubleshooting.x | 10/26/2006   |
| Add Bemove     | 🕼 Red Hat Virtualization Troubleshooting~  | 10/26/2006 💌 |
|                | X Cancel                                   | Den Den      |

2. Das Hauptfenster "Virtuelle Maschine wiederherstellen" erscheint.

#### Abbildung 17.17. Auswahl von gespeicherten Sitzungen virtueller Maschinen

- 3. Begeben Sie sich in das korrekte Verzeichnis und wählen Sie die gespeicherte Sitzungsdatei.
- 4. Klicken Sie auf Öffnen.

Das gespeicherte virtuelle System erscheint im Fenster des Virtual Machine Manager.

| 8                                                                                                    |                           | ١            | Virtual Machir   | ie Mana        | iger          |                  | . 🗆 🗙        |
|----------------------------------------------------------------------------------------------------|---------------------------|--------------|------------------|----------------|---------------|------------------|--------------|
| <u>F</u> ile                                                                                                    | <u>E</u> dit <u>V</u> iew | <u>H</u> elp |                  |                |               |                  |              |
|                                                                                                    |                           |              |                  |                | <u>V</u> iew: | All virtual mach | nine 🜲       |
| ID                                                                                                    | Name 🔻                    | Status       | CPU usage        | VCPUs          | Memory        | usage            | Â            |
| 0                                                                                                    | Domain-0                  | 🕢 Running    | 0.23 %           | 8              | 926.37 N      | 1B (90.64%)      |              |
|                                                                                                    |                           |              |                  |                |               |                  |              |
|                                                                                                    |                           |              |                  |                |               |                  | ~            |
| Image: The second second se |                           |              |                  |                |               |                  |              |
|                                                                                                    |                           |              | 💮 <u>D</u> elete | [] <u>N</u> ev | w][]          | Details          | <u>D</u> pen |

Abbildung 17.18. Die wiederhergestellte Sitzung des Virtual Machine Manager

### **17.9. DISPLAYING VIRTUAL MACHINE DETAILS**

Mit Hilfe des Virtual Machine Monitor können Sie die sich die Daten zur Aktivität einer beliebigen virtuellen Maschine auf Ihrem System anschauen.

To view a virtual system's details:

1. Heben Sie im Hauptfenster des Virtual Machine Manager die virtuelle Maschine, die Sie ansehen möchten, hervor.

| 8            |                           | l l          | Virtual Machin   | ne Mana     | ager          |                |                |
|--------------|---------------------------|--------------|------------------|-------------|---------------|----------------|----------------|
| <u>F</u> ile | <u>E</u> dit <u>V</u> iew | <u>H</u> elp |                  |             |               |                |                |
|              |                           |              |                  |             | <u>V</u> iew: | All virtual ma | achine 🖨       |
| ID           | Name 🔻                    | Status       | CPU usage        | VCPUs       | Memory        | usage          | <u></u>        |
| 0            | Domain-0                  | n Running    | 0.23 %           | 8           | 926.37 M      | MB (90.64%)    |                |
| 4            |                           |              |                  |             |               |                |                |
|              |                           |              | 💮 <u>D</u> elete | <u> N</u> e | w 🦨           | Details        | <u>) O</u> pen |

Abbildung 17.19. Auswahl einer anzuzeigenden virtuellen Maschine

2. Wählen Sie Maschinendetails aus dem Menü Bearbeiten des Virtual Machine Manager (oder klicken Sie auf die Schaltfläche Details am unteren Rand des Hauptfensters des Virtual Machine Manager).

| Virt         | 🚩 Virtual Machine Manager (Xen: localhost.localdomain) |           |       |               |                      |    |
|--------------|--------------------------------------------------------|-----------|-------|---------------|----------------------|----|
| <u>F</u> ile | <u>E</u> dit <u>V</u> iew <u>H</u> elp                 |           |       |               |                      |    |
|              | Host details                                           |           |       | <u>V</u> iew: | All virtual machines | \$ |
|              | 🥜 Machine details                                      |           |       |               |                      |    |
| ID           | 💮 Delete machine                                       | CPU usage | VCPUs | Memory        | usage                |    |
| 0            |                                                        | g 3.60 %  | 2     | 1.85 GB       | 92 %                 |    |
|              | X Preferences                                          |           |       |               |                      |    |
|              |                                                        |           |       |               |                      |    |
|              |                                                        |           |       |               |                      |    |
|              | Pelete New Details Den                                 |           |       |               |                      |    |

#### Abbildung 17.20. Anzeige des Detail-Menüs der virtuellen Maschine

Das Fenster für den Überblick über die Details der virtuellen Maschine erscheint. Dieses Fenster fasst die Verwendung von CPU und Speicher für die von Ihnen angegebene(n)Domain(s) zusammen.

| Domain-0 Virtual Machine Details |                                      |                           |                   |          |  |  |
|----------------------------------|--------------------------------------|---------------------------|-------------------|----------|--|--|
| Virtual <u>M</u> ach             | Virtual <u>M</u> achine <u>V</u> iew |                           |                   |          |  |  |
| $\triangleright$                 |                                      | ٥                         |                   |          |  |  |
| Run                              | Pause                                | Shutdown                  |                   |          |  |  |
| Overview H                       | lardware                             |                           |                   |          |  |  |
| Basic deta                       | ails                                 |                           | -                 | -        |  |  |
| Name:                            | Domain                               |                           |                   |          |  |  |
| UUID:                            | 0000000                              | 00-0000-0000-000000000000 |                   |          |  |  |
| Status:                          | Runnir                               | ng                        |                   |          |  |  |
| Performa                         | nce                                  |                           |                   |          |  |  |
| CPU usage:                       |                                      |                           | 1%                |          |  |  |
| Memory usage:                    |                                      |                           | 926 MB of 1022 MB | •        |  |  |
| (                                |                                      | III                       |                   | <u>~</u> |  |  |

### Abbildung 17.21. Anzeige des Detail-Überblicks der virtuellen Maschine

3. Klicken Sie im Fenster "Details der virtuellen Maschine" auf den Reiter Hardware.

Das Fenster für die Hardware-Details der virtuellen Maschine erscheint.

| 1                       | Domain-0 Virtual Machine Details |                         |                                 |  |  |
|-------------------------|----------------------------------|-------------------------|---------------------------------|--|--|
| Virtual <u>M</u> achine | <u>V</u> iew                     |                         |                                 |  |  |
|                         | 0                                |                         |                                 |  |  |
| Run P                   | ause Shutdo                      | wn                      |                                 |  |  |
| Overview Har            | dware                            |                         |                                 |  |  |
|                         | A                                |                         |                                 |  |  |
| Processor               |                                  | CPUs                    |                                 |  |  |
|                         |                                  | How many virtual CPUs s | hould this machine be allocated |  |  |
| Memory                  |                                  | Change allocation:      | 8                               |  |  |
|                         |                                  | Current allocation:     |                                 |  |  |
|                         |                                  | Maximum allocation:     |                                 |  |  |
| Disk                    |                                  | Total CPUs on host mach |                                 |  |  |
| Network                 | 2                                |                         |                                 |  |  |
| Network                 |                                  |                         |                                 |  |  |

#### Abbildung 17.22. Anzeige der Hardware-Details der virtuellen Maschine

4. Um die derzeitige Zuweisung von Prozessorspeicher zu betrachten oder zu verändern, klicken Sie auf **Prozessor** auf dem Reiter **Hardware**.

|--|

#### Abbildung 17.23. Anzeige der Prozessorzuweisung

5. Um die derzeitige Zuweisung von Arbeitsspeicher zu betrachten oder zu verändern, klicken Sie auf **Speicher** auf dem Reiter **Hardware**.

| Overview Har | dware                                                                                                    |                          |                                    |
|--------------|----------------------------------------------------------------------------------------------------|--------------------------|------------------------------------|
| Processor    |                                                                                                    | Memory                   |                                    |
|              | -                                                                                                    | How much memory should   | <b>l this machine</b> be allocated |
| Memory       |                                                                                                    | Change allocation:       | 926 🚔 MB                           |
|              | to and the second second secon | Current allocation:      | 926 MB                             |
|              |                                                                                                    | Maximum allocation:      | 16777215 MB                        |
| DISK         |                                                                                                    | Total memory on host mad | :hine: 1022 MB                     |
|              | A                                                                                                    |                          |                                    |
| Network      | 61                                                                                                    |                          |                                    |

Abbildung 17.24. Anzeige der Arbeitsspeicherzuweisung

6. Um die derzeitige Festplattenkonfiguration zu betrachten oder zu verändern, klicken Sie auf **Platte** auf dem Reiter **Hardware**.

| C | Overview Hardwa | are        |                                           |  |
|---|-----------------|------------|-------------------------------------------|--|
|   | Processor       |            | Storage<br>Type Source Device Destination |  |
|   | Memory          |            |                                           |  |
|   | Disk            | $\bigcirc$ |                                           |  |
|   | Network         | S)         |                                           |  |

Abbildung 17.25. Anzeige der Festplattenkonfiguration

7. Um die derzeitige Netzwerkkonfiguration zu betrachten oder zu verändern, klicken Sie auf Netzwerk auf dem Reiter Hardware.

| Overview Hard | ware       |                                        |
|---------------|------------|----------------------------------------|
| Processor     |            | Network Type Source Device MAC address |
| Memory        |            |                                        |
| Disk          | $\bigcirc$ |                                        |
| Network       | <b>(</b>   |                                        |

Abbildung 17.26. Anzeige der Netzwerkkonfiguration

# **17.10. CONFIGURING STATUS MONITORING**

Mit Hilfe des Virtual Machine Manager können Sie die Statusüberwachung des virtuellen Systems modifizieren.

Gehen Sie wie folgt vor, um die Statusüberwachung zu konfigurieren und Konsolen zu aktivieren:

1. Wählen Sie Präferenzen aus dem Menü Bearbeiten.

| Virt         | 🖌 Virtual Machine Manager (Xen: localhost.localdomain) |                                    |      |  |  |  |
|--------------|--------------------------------------------------------|------------------------------------|------|--|--|--|
| <u>F</u> ile | <u>E</u> dit <u>V</u> iew <u>H</u> elp                 |                                    |      |  |  |  |
|              | Host details                                           | <u>V</u> iew: All virtual machines | \$   |  |  |  |
| ID           | Place actuals Delete machine                           | CPU usage VCPUs Memory usage       |      |  |  |  |
| 0            | 8 Preferences                                          | g 3.36 % 2 1.85 GB 92 %            |      |  |  |  |
|              |                                                        | Delete New Petails Pope            | en j |  |  |  |

Abbildung 17.27. Modifizieren der Präferenzen der virtuellen Maschine

Das Fenster "Präferenzen" des Virtual Machine Manager erscheint.

2. Geben Sie in der Auswahlbox der Statusüberwachung die Zeit (in Sekunden) an, die Sie für das System-Update festlegen möchten.

| 🔋 Virtual Machine Manager Prefe 🗙 |
|-----------------------------------|
| Status monitoring                 |
| Update status every 1 🚔 seconds   |
| Consoles                          |
| Automatically open consoles:      |
| For new domains 🔷                 |
| Grab keyboard input:              |
| On mouse over                     |
| X <u>C</u> lose                   |

Abbildung 17.28. Configuring Status Monitoring

3. Geben Sie im Konsolenbereich an, wie eine Konsole geöffnet werden soll und legen Sie ein Eingabegerät fest.

### 17.11. ANZEIGE DER DOMAIN-ID

Gehen Sie wie folgt vor, um die Domain-IDs für alle virtuellen Maschinen auf Ihrem System zu betrachten:

1. Wählen Sie das Kontrollkästchen Domain-ID aus dem Menü Anzeigen.

| 🔒 Virtual Machine Manager 🗕 🗆 🗙            |                         |                           |  |  |  |  |
|--------------------------------------------|-------------------------|---------------------------|--|--|--|--|
| <u>File E</u> dit <u>View</u> <u>H</u> elp |                         |                           |  |  |  |  |
|                                            | Domain ID               | View: All virtual machine |  |  |  |  |
|                                            | 🗌 Status                |                           |  |  |  |  |
| Name                                       | 🗌 CPU usage             | ▼ -                       |  |  |  |  |
| Domain-0                                   | 🗌 Virtual CPUs          |                           |  |  |  |  |
|                                            | 🗌 Memory usage          |                           |  |  |  |  |
|                                            | Disk usage              |                           |  |  |  |  |
|                                            | Network traffic         |                           |  |  |  |  |
|                                            |                         |                           |  |  |  |  |
|                                            |                         |                           |  |  |  |  |
|                                            | Delete New Details Open |                           |  |  |  |  |

Abbildung 17.29. Anzeige von Domain-IDs

2. The Virtual Machine Manager lists the Domain ID's for all domains on your system.

| 1            | v              | irtual       | Machine Manager 📃 🗖 🗙                  |  |  |
|--------------|----------------|--------------|----------------------------------------|--|--|
| <u>F</u> ile | <u>E</u> dit   | <u>V</u> iew | <u>H</u> elp                           |  |  |
|              |                |              | <b>⊻iew</b> : All virtual machine:   ‡ |  |  |
| ID           | Nam            | ne           | ▼ ▲                                    |  |  |
| 0            | 0 Domain-0     |              |                                        |  |  |
|              |                |              |                                        |  |  |
|              |                |              |                                        |  |  |
| 4            |                |              |                                        |  |  |
| 9            | <u>D</u> elete |              | New Open                               |  |  |

Abbildung 17.30. Anzeige von Domain-IDs

# **17.12. ANZEIGE DES STATUS DER VIRTUELLEN MASCHINE**

Gehen Sie wie folgt vor, um den Status aller virtuellen Maschinen auf Ihrem System zu betrachten:

1. Wählen Sie das Kontrollkästchen Status aus dem Menü Ansicht.

| 🔋 Virtual Machine Manager 🗕 🗆 🗙       |                          |         |                           |  |  |
|---------------------------------------|--------------------------|---------|---------------------------|--|--|
| <u>File Edit View H</u> elp           |                          |         |                           |  |  |
|                                       | Dor                      | main ID | View: All virtual machine |  |  |
|                                       | 🗖 Sta                    | tus     |                           |  |  |
| Name                                  | CPU                      | J usage | <b>-</b>                  |  |  |
| Domain-0 Virtual CPUs                 |                          |         |                           |  |  |
| 🗌 Memory usage                        |                          |         |                           |  |  |
|                                       | Dis                      | k usage |                           |  |  |
|                                       | Network traffic          |         |                           |  |  |
| · · · · · · · · · · · · · · · · · · · |                          |         |                           |  |  |
|                                       |                          |         |                           |  |  |
|                                       | Delete New Details Depen |         |                           |  |  |

Abbildung 17.31. Anzeige des Status der virtuellen Maschine

2. Der Virtual Machine Manager listet den Status aller virtuellen Maschinen auf Ihrem System auf.

| 1                         | Virtual Ma                  | achine Manager 📃 🗖 🗙                       |
|---------------------------|-----------------------------|--------------------------------------------|
| <u>F</u> ile <u>E</u> dit | : <u>V</u> iew <u>H</u> elp | )                                          |
|                           |                             | ⊻iew: All virtual machines   ‡             |
| Name 🔻                    | Status                      | <u></u>                                    |
| Domain-(                  | ) 豰 Running                 | =                                          |
|                           |                             | <b>*</b>                                   |
| 4                         |                             |                                            |
| ØD                        | elete                       | <u>N</u> ew <i>P</i> Details <u>P</u> Open |

Abbildung 17.32. Anzeige des Status der virtuellen Maschine

### **17.13. VIRTUELLE CPUS ANZEIGEN**

Gehen Sie wie folgt vor, um die Anzahl der virtuellen CPUs für alle virtuellen Maschinen auf Ihrem System anzusehen:

1. Wählen Sie aus dem Menü Anzeigen das Kontrollkästchen Virtuelle CPUs.

| 1                         | V            | /irtual Macl | hine Manager 📃 🗆 🗙                 |
|---------------------------|--------------|--------------|------------------------------------|
| <u>F</u> ile <u>E</u> dit | <u>V</u> iew | <u>H</u> elp |                                    |
|                           | Doi          | main ID      | View: All virtual machine          |
|                           | 🗌 Sta        | tus          |                                    |
| Name                      |              | J usage      | <b></b>                            |
| Domain-0                  | 🗌 Virt       | ual CPUs     |                                    |
|                           | 🗌 Mei        | mory usage   |                                    |
|                           | Dis          | k usage      |                                    |
|                           | □Net         | work traffic |                                    |
|                           |              |              |                                    |
| •                         |              |              |                                    |
|                           | ₿ <u>D</u> e | elete 🚺      | <u>N</u> ew Details 💯 <u>O</u> pen |

#### Abbildung 17.33. Virtuelle CPUs anzeigen

2. Der Virtual Machine Manager listet die virtuellen CPUs für alle virtuellen Maschinen auf Ihrem System auf.

| 8            |              | Virtua       | al Mac       | hine Manager 📃 🗖 🗙         |
|--------------|--------------|--------------|--------------|----------------------------|
| <u>F</u> ile | <u>E</u> dit | <u>V</u> iew | <u>H</u> elp |                            |
|              |              |              |              | View: All virtual machines |
| Nam          | e 🔻          | VCPUs        |              | <u></u>                    |
| Dom          | ain-0        | 8            |              | =                          |
|              |              |              |              | <b>_</b>                   |
| •            |              |              |              |                            |
|              | <u>D</u> e   | lete         | <u> </u>     | ew 🖉 Details 🕅 🏹 Open      |

Abbildung 17.34. Virtuelle CPUs anzeigen

### **17.14. ANZEIGEN DER CPU-AUSLASTUNG**

Gehen Sie wie folgt vor, um die CPU-Auslastung für alle virtuellen Maschinen auf Ihrem System anzusehen:

1. Wählen Sie das Kontrollkästchen CPU-Auslastung aus dem Menü Anzeige.

| 1                         | V                   | /irtual Mac  | hine Manager 📃 🗆 🗙                         |
|---------------------------|---------------------|--------------|--------------------------------------------|
| <u>F</u> ile <u>E</u> dit | <u>V</u> iew        | <u>H</u> elp |                                            |
|                           | Dor                 | main ID      | View: All virtual machine                  |
|                           | 🗌 Sta               | tus          |                                            |
| Name                      | CPI                 | J usage      | <b>-</b>                                   |
| Domain-0                  | 🗌 Virt              | ual CPUs     |                                            |
|                           | 🗌 Mei               | mory usage   |                                            |
|                           | Dis                 | k usage      |                                            |
|                           | 🗆 Net               | work traffic |                                            |
|                           |                     |              |                                            |
| 4                         |                     |              |                                            |
|                           | <u>♥</u> <u>D</u> e | elete        | <u>N</u> ew <i>P</i> Details <u>P</u> Open |

Abbildung 17.35. Anzeigen der CPU-Auslastung

2. Der Virtual Maschine Manager listet den Anteil der CPU-Auslastung in Prozent für alle virtuellen Maschinen auf Ihrem System auf.

| 1            | ١              | /irtual      | Mac          | hine Manager 📃 🗆 🗙                   |
|--------------|----------------|--------------|--------------|--------------------------------------|
| <u>F</u> ile | <u>E</u> dit   | <u>V</u> iew | <u>H</u> elp |                                      |
|              |                |              |              | <u>V</u> iew: All virtual machines € |
| Nam          | e 🔻            | CPU us       | age          | A                                    |
| Dom          | ain-0          | 1.05 %       |              |                                      |
|              |                |              |              |                                      |
|              | <u>)</u> elete |              |              | Details 🖗 Open                       |

Abbildung 17.36. Anzeigen der CPU-Auslastung

### **17.15. ANZEIGEN DES SPEICHERVERBRAUCHS**

Gehen Sie wie folgt vor, um den Speicherverbrauch für alle virtuellen Maschinen auf Ihrem System zu betrachten:

1. Wählen Sie aus dem Menü Anzeigen das Kontrollkästchen Speicherbelegung.

| 8                         | V            | /irtual Mac  | hine Manager 📃 🗆 🗙                         |
|---------------------------|--------------|--------------|--------------------------------------------|
| <u>F</u> ile <u>E</u> dit | <u>V</u> iew | <u>H</u> elp |                                            |
|                           | Dor          | main ID      | View: All virtual machine                  |
|                           | 🗌 Sta        | tus          |                                            |
| Name                      | CPU          | J usage      | ▼ -                                        |
| Domain-0                  | 🗌 Virt       | ual CPUs     |                                            |
|                           | 🗖 Mei        | mory usage   |                                            |
|                           | Dis          | k usage      |                                            |
|                           | 🗆 Net        | work traffic |                                            |
|                           |              |              |                                            |
| •                         |              |              |                                            |
|                           | ₿ <u>D</u> e | lete 🚺       | <u>N</u> ew <i>P</i> Details <u>P</u> Open |

Abbildung 17.37. Anzeigen des Speicherverbrauchs

2. Der Virtual Maschine Manager listet den Anteil des Speicherverbrauchs (in Megabytes) für alle virtuellen Maschinen auf Ihrem System auf.

| <u>a</u>     |              | Virtua       | al Mac       | :hine Manager 📃 🗖 🗙                    |
|--------------|--------------|--------------|--------------|----------------------------------------|
| <u>F</u> ile | <u>E</u> dit | <u>V</u> iew | <u>H</u> elp |                                        |
|              |              |              |              | <b>⊻iew</b> : All virtual machines   ‡ |
| Nam          | e 🔻          | Memo         | ry usag      | ge 🏻                                   |
| Dom          | ain-0        | 926.37       | 7 MB (9      | 0.64%)                                 |
|              |              |              |              | <b>*</b>                               |
| 4            |              |              |              |                                        |
| 1            | 9 <u>D</u> e | lete         | <u> N</u> e  | ew 🖉 Details 💯 <u>O</u> pen            |

Abbildung 17.38. Anzeigen des Speicherverbrauchs

### **17.16. MANAGING A VIRTUAL NETWORK**

To configure a virtual network on your system:

1. From the Edit menu, select Host Details.

| Virt         | ual Machine Manager (Xen:              | ocalhost.localdomain)     | - • ×                           |
|--------------|----------------------------------------|---------------------------|---------------------------------|
| <u>F</u> ile | <u>E</u> dit <u>V</u> iew <u>H</u> elp |                           |                                 |
|              | Host details                           | View: Al                  | l virtual machines 😫            |
|              | 🦨 Machine details                      |                           |                                 |
| ID           | Pelete machine                         | CPU usage VCPUs Memory us | age                             |
| 0            |                                        | 2.74 % 2 1.85 GB 92       | 2 %                             |
|              | 💥 <u>P</u> references                  |                           |                                 |
|              |                                        |                           |                                 |
|              |                                        |                           |                                 |
|              |                                        | Pelete New                | De <u>t</u> ails 🗭 <u>O</u> pen |

#### Abbildung 17.39. Selecting Host Details

2. This will open the Host Details menu. Click the Virtual Networks tab.

| <u>F</u> ile <u>H</u> elp |                                            |
|---------------------------|--------------------------------------------|
| Overview Virtual N        | letworks                                   |
| 2                         | Basic details                              |
| default 🕥                 | Name: default                              |
|                           | UUID: be1c9dd8-dc47-4300-9c42-b4909ac604ad |
|                           | Device: virbr0                             |
|                           | State: 🕢 Active                            |
|                           | Autostart: 🛷 On boot                       |
|                           | IPv4 configuration                         |
|                           | Network: 192.168.122.0/24                  |
|                           | DHCP start: 192.168.122.2                  |
|                           | DHCP end: 192.168.122.254                  |
|                           | Forwarding: 🜗 NAT to any physical device   |
|                           |                                            |
| <u> ∯ A</u> dd            | Pelete Start Start                         |

#### Abbildung 17.40. Virtual Network Configuration

3. All available virtual networks are listed on the left-hand box of the menu. You can edit the configuration of a virtual network by selecting it from this box and editing as you see fit.

### **17.17. CREATING A VIRTUAL NETWORK**

To create a virtual network on your system:

1. Open the Host Details menu (refer to Abschnitt 17.16, »Managing a Virtual Network«) and click the Add button.

| <u>F</u> ile <u>H</u> elp |                                            |  |  |  |
|---------------------------|--------------------------------------------|--|--|--|
| Overview Virtual N        | letworks                                   |  |  |  |
| 2                         | Basic details                              |  |  |  |
| default 🕥                 | Name: default                              |  |  |  |
|                           | UUID: be1c9dd8-dc47-4300-9c42-b4909ac604ad |  |  |  |
|                           | Device: virbr0                             |  |  |  |
|                           | State: 🕢 Active                            |  |  |  |
|                           | Autostart: 🔗 On boot                       |  |  |  |
|                           | IPv4 configuration                         |  |  |  |
|                           | Network: 192.168.122.0/24                  |  |  |  |
|                           | DHCP start: 192.168.122.2                  |  |  |  |
|                           | DHCP end: 192.168.122.254                  |  |  |  |
|                           | Forwarding:  MAT to any physical device    |  |  |  |
|                           |                                            |  |  |  |
| Add                       | Pelete Start Start                         |  |  |  |

### Abbildung 17.41. Virtual Network Configuration

This will open the **Create a new virtual network** menu. Click **Forward** to continue.

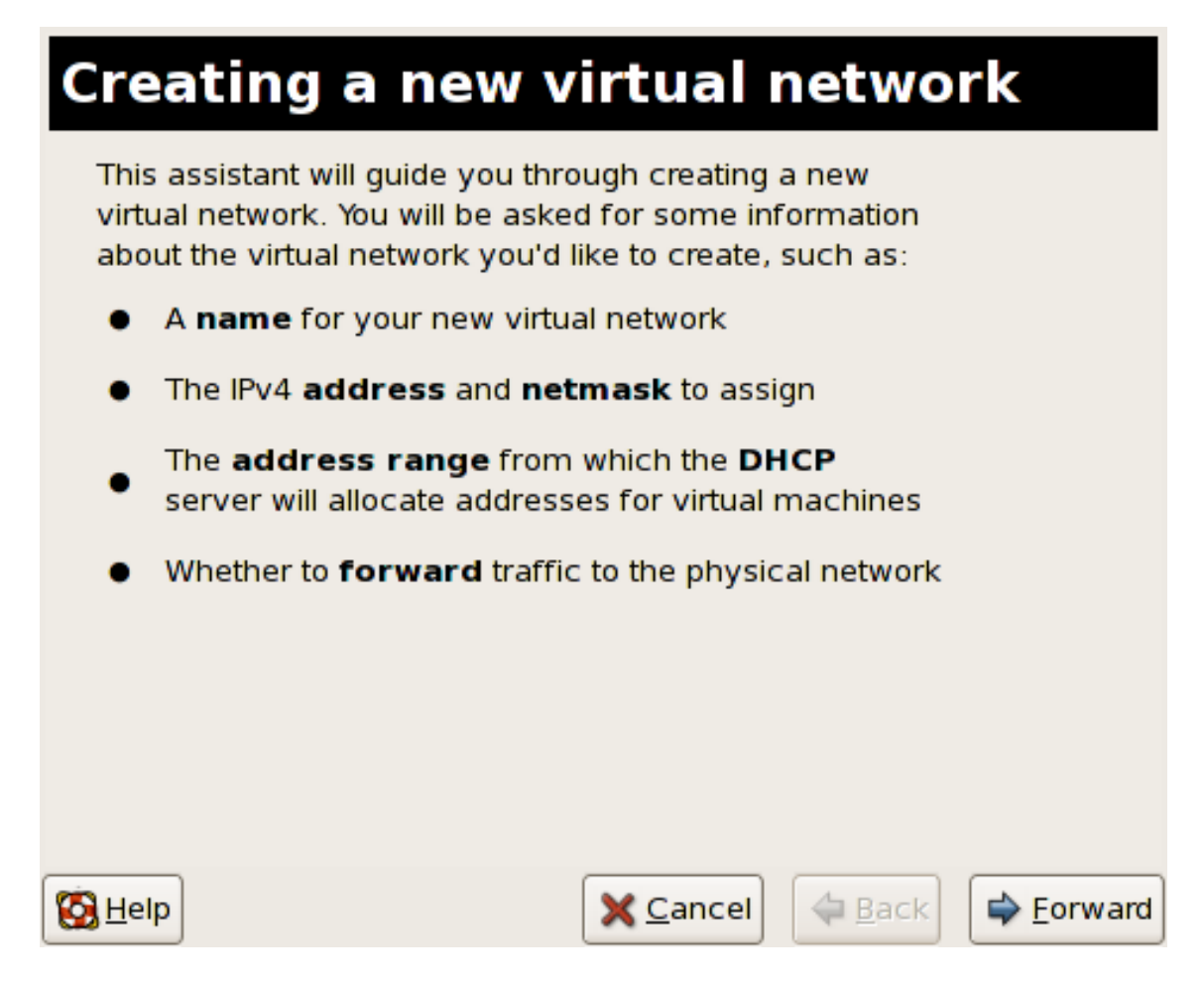

Abbildung 17.42. Creating a new virtual network

2. Enter an appropriate name for your virtual network and click Forward.

| Naming your virt                 | ual net          | twork |         |
|----------------------------------|------------------|-------|---------|
| Please choose a name for your vi | rtual networl    | ¢:    |         |
| Network <u>N</u> ame: network1   |                  |       |         |
| 🕕 Example: n                     | etworkl          |       |         |
|                                  |                  |       |         |
|                                  |                  |       |         |
|                                  |                  |       |         |
|                                  |                  |       |         |
|                                  |                  |       |         |
|                                  |                  |       |         |
|                                  |                  |       |         |
| 🔀 <u>H</u> elp                   | 🗙 <u>C</u> ancel |       | Eorward |

Abbildung 17.43. Naming your virtual network

3. Enter an IPv4 address space for your virtual network and click Forward.

| Choosing an IPv4 address space                                                                                                    |
|----------------------------------------------------------------------------------------------------|
| You will need to choose an IPv4 address space for the virtual network:                                                                 |
| Network: 192.168.100.0/24                                                                                                    |
| Hint: The network should be choosen from one of<br>the IPv4 private address ranges. eg 10.0.0.0/8,<br>172.16.0.0/12, or 192.168.0.0/16 |
| Netmask: 255.255.255.0                                                                                                    |
| Broadcast: 192.168.100.255                                                                                                    |
| Gateway: 192.168.100.1                                                                                                    |
| Size: 256 addresses                                                                                                    |
| Type: Private                                                                                                    |
|                                                                                                    |
| S Help X Cancel A Back S Forward                                                                                                    |

Abbildung 17.44. Choosing an IPv4 address space

4. Define the DHCP range for your virtual network by specifying a **Start** and **End** range of IP addresses. Click **Forward** to continue.

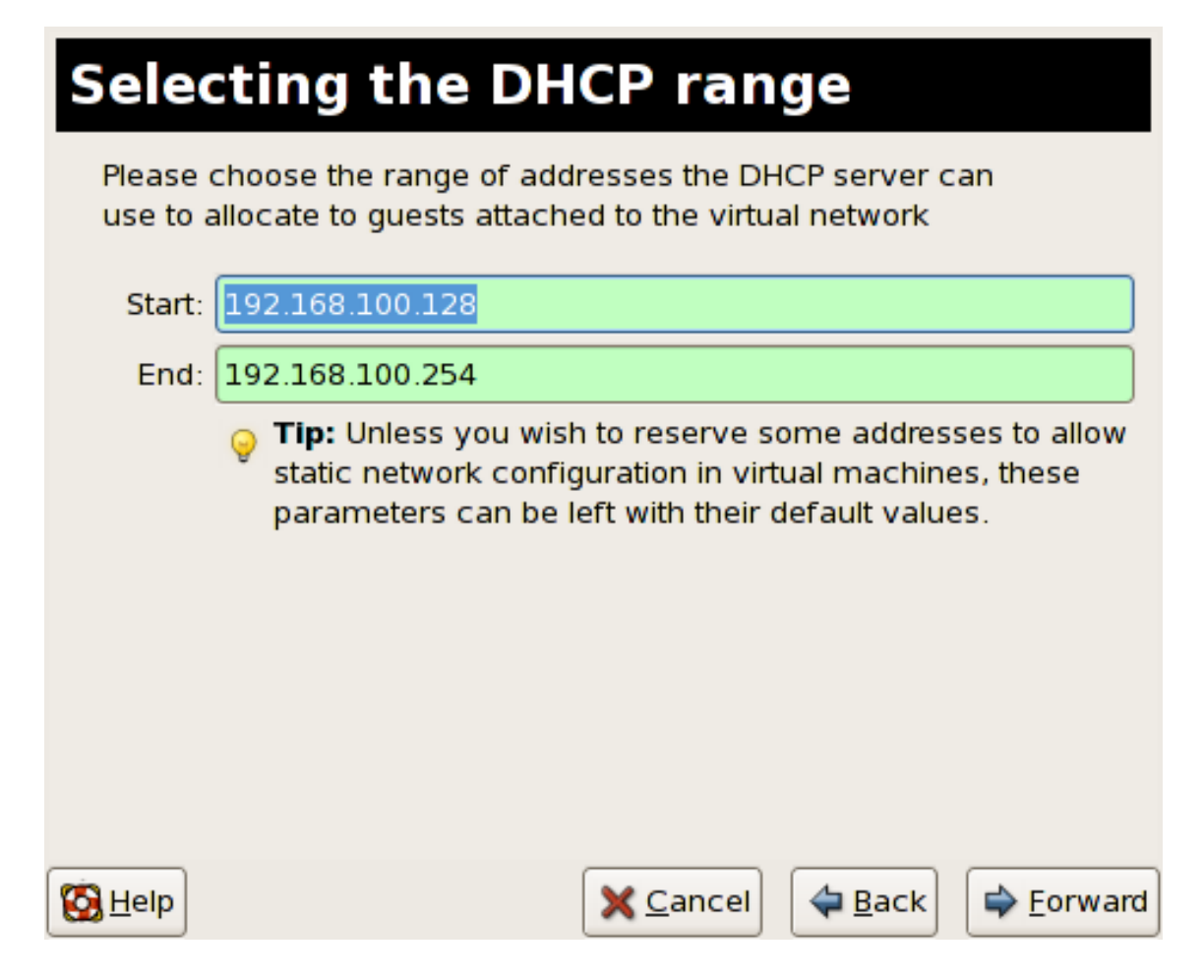

Abbildung 17.45. Selecting the DHCP range

5. Select how the virtual network should connect to the physical network.

| <b>Connecting to physical network</b>                                                                                                    |
|----------------------------------------------------------------------------------------------------|
| Please indicate whether this virtual network should be connected to the phyiscal network.                                                                                                    |
| Isolated virtual network                                                                                                    |
| <ul> <li>Forwarding to physical network</li> </ul>                                                                                                    |
| Desination:                                                                                                    |
|                                                                                                    |
|                                                                                                    |
|                                                                                                    |
|                                                                                                    |
|                                                                                                    |
|                                                                                                    |
|                                                                                                    |
| Image: Second state     Image: Second state     Image: Second st |

Abbildung 17.46. Connecting to physical network

If you select Forwarding to physical network, choose whether the Destination should be NAT to any physical device or NAT to physical device eth0.

Click **Forward** to continue.

6. You are now ready to create the network. Check the configuration of your network and click **Finish**.

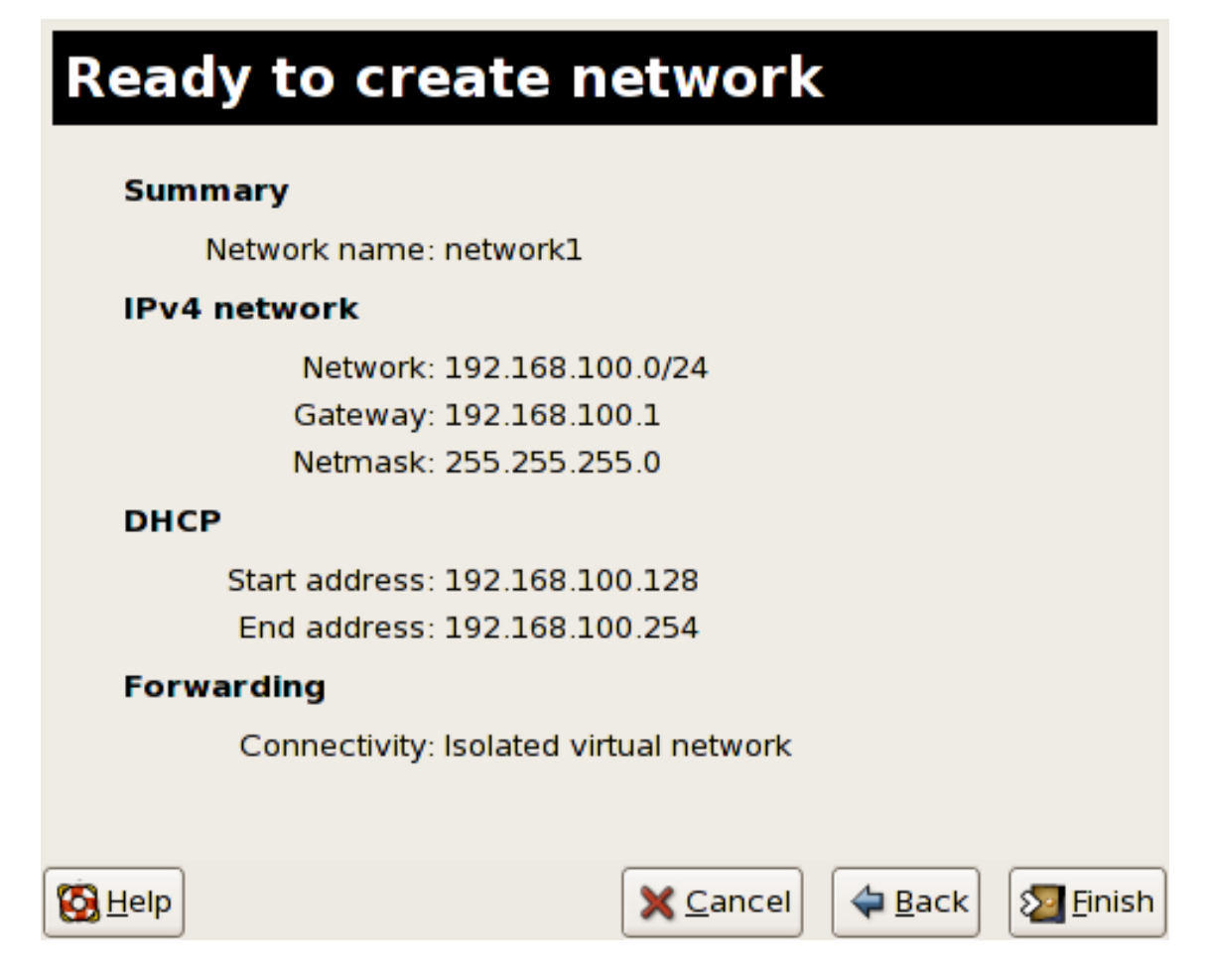

#### Abbildung 17.47. Ready to create network

7. The new virtual network is now available in the Virtual Network tab of the Host Details menu.

| <u>F</u> ile <u>H</u> elp              |   |                                            |      |  |  |  |
|----------------------------------------|---|--------------------------------------------|------|--|--|--|
| Overview Virtual Networks              |   |                                            |      |  |  |  |
|                                        | æ | Basic details                              |      |  |  |  |
| network1                               |   | Name: network1                             |      |  |  |  |
| dofoult &                              |   | UUID: 9e595c6a-16eb-7d9b-dcec-caedd318c5ea |      |  |  |  |
| derault                                | 0 | Device: vnet0                              |      |  |  |  |
|                                        |   | State: Active                              |      |  |  |  |
|                                        |   | Autostart: 🔗 On boot                       |      |  |  |  |
|                                        |   | IPv4 configuration                         |      |  |  |  |
|                                        |   | Network: 192.168.100.0/24                  |      |  |  |  |
|                                        |   | DHCP start: 192.168.100.128                |      |  |  |  |
|                                        |   | DHCP end: 192.168.100.254                  |      |  |  |  |
| Forwarding: 🚱 Isolated virtual network |   |                                            |      |  |  |  |
|                                        |   |                                            |      |  |  |  |
| <b>₽</b> <u>A</u> do                   | đ | 🖗 <u>D</u> elete 🕨 Start                   | Stop |  |  |  |

Abbildung 17.48. New virtual network is now available

# KAPITEL 18. RED HAT VIRTUALISIERUNG PROBLEMBEHANDLUNG

Dieser Abschnitt behandelt potentielle Probleme, mit denen Sie möglicherweise während der Installation, der Verwaltung und den alltäglichen Arbeiten mit Ihrem/Ihren Red Hat Virtualisierung System(en) konfrontiert werden. Dieser Abschnitt "Problembehandlung" beschäftigt sich mit den Fehlermeldungen, den Speicherorten der Protokolldateien, den System-Tools und allgemeine Ansätzen, um Daten zu sammeln und Probleme zu analysieren.

# 18.1. ÜBERBLICK ÜBER PROTOKOLLDATEIEN UND DEREN SPEICHERORTEN

When deploying Red Hat Enterprise Linux 5.1 with Virtualization into your network infrastructure, the host's Virtualization software uses many specific directories for important configuration, log files, and other utilities. All the Red Hat Virtualization logs files are standard ASCII files, and easily accessable with any ASCII based editor:

- Das Haupt-Konfigurationsverzeichnis von Red Hat Virtualisierung ist /etc/xen/. Dieses Verzeichnis enthält den xend -Daemon und andere Konfigurationsdateien der virtuellen Maschine. Außerdem befinden sich hier die Dateien der Netzwerkskripte (im Unterverzeichnis /scripts).
- Alle der eigentlichen Protokolldateien selbst, die Sie zu Zwecken der Problembehandlung heranziehen können, befinden sich im Verzeichnis /var/log/xen.
- Sie sollten außerdem wissen, dass sich das standardmäßige Verzeichnis für alle dateibasierten Disk-Images der virtuellen Maschine im Verzeichnis /var/lib/xen befindet.
- Informationen zur Red Hat Virtualisierung bezüglich des /proc-Dateisystems befinden sich im Verzeichnis /proc/xen/.

# **18.2. BESCHREIBUNGEN DER PROTOKOLLDATEIEN**

Red Hat Virtualisierung ist mit dem xend-Daemon und dem **qemu-dm**-Prozess ausgestattet. Beide Dienstprogramme schreiben mehrere Protokolldateien in das Verzeichnis /var/log/xen/:

- xend.log ist die Protokolldatei, die sämtliche Daten enthält, die vom xend-Daemon gesammelt werden, unabhängig davon, ob es sich um ein Systemereignis oder eine durch den Betreiber initiierte Aktion handelt. Alle Vorgänge (wie beispielsweise create, shutdown, destroy, etc.) erscheinen hier. xend.log ist normalerweise die erste Anlaufstelle, wenn Sie versuchen, Performanz- oder Ereignisprobleme ausfindig zu machen. Diese Datei enthält detaillierte Einträge und Umstände der Fehlermeldungen.
- xend-debug. log ist die Protokolldatei, die Einträge von Ereignisfehlern des xend beinhaltet, sowie des Virtualisierungs-Subsystems (wie beispielsweise Framebuffer, Python-Skripte, etc.).
- xen-hotplug-log ist die Protokolldatei, die Daten von Hotplug-Ereignissen beinhaltet. Falls ein Gerät oder ein Netzwerkskript sich nicht online setzen lässt, wird dieses Ereignis hier festgehalten.
- **qemu-dm. [PID]. log** ist die Protokolldatei, die vom **qemu-dm**-Prozess für jeden voll virtualisierten Gast erstellt wird. Bei der Verwendung dieser Protokolldatei müssen Sie die Prozess-ID (PID) des vorhandenen **qemu-dm** -Prozesses mit Hilfe des Befehls **ps** ermitteln,

um Prozess-Argumente zur Unterscheidung des **qemu-dm**-Prozesses auf der virtuellen Maschine zu untersuchen. Beachten Sie bitte, dass Sie das [PID]-Symbol mit der tatsächlichen PID des **qemu-dm**-Prozesses ersetzen müssen.

Falls Sie auf irgendwelche Fehler mit dem Virtuelle Maschine Manager stoßen, können Sie die generierten Daten in der Datei virt-manager.log untersuchen, welche sich im Verzeichnis /.virt-manager befindet. Beachten Sie bitte, dass der Inhalt dieser Protokolldatei bei jedem Neustart des Virtuelle Maschine Manager überschrieben wird. Stellen Sie daher sicher, dass Sie eine Sicherungskopie der Datei virt-manager.log erstellen, bevor Sie den Virtuelle Maschine Manager nach einem Systemfehler neu starten.

# **18.3. SPEICHERORTE WICHTIGER VERZEICHNISSE**

Es existieren zusätzliche Dienstprogramme und Protokolldateien, an die Sie denken sollten, wenn Sie innerhalb einer Red Hat Virtualisierungsumgebung Fehler aufspüren und Probleme beheben.

- Die Images virtueller Maschinen befinden sich im Verzeichnis /var/lib/xen/images.
- Wenn Sie den xend-Daemon neu starten, aktualisiert dieser die xend-database, die sich im Verzeichnis /var/lib/xen/xend-db befindet.
- Speicherauszüge (Dumps) virtueller Maschinen (die Sie mit dem Befehl xm dump-core durchführen) befinden sich im Verzeichnis /var/lib/xen/dumps.
- Das Verzeichnis /etc/xen enthält die Konfigurationsdateien, die Sie zur Verwaltung der Systemressourcen verwenden. Die Konfigurationsdatei des xend-Daemon heißt xendconfig.sxp, und Sie können diese Datei dazu verwenden, systemweite Änderungen zu implementieren und die Netzwerk-Callouts zu konfigurieren.
- Die **proc**-Befehle sind eine weitere Quelle, die Sie zur Sammlung von Systeminformationen heranziehen können. Diese proc-Einträge befinden sich im Verzeichnis /**proc**/xen:

#### /proc/xen/capabilities

/proc/xen/balloon

/proc/xen/xenbus/

### **18.4. TOOLS ZUR PROBLEMBEHANDLUNG**

Dieser Abschnitt fasst die Systemadministrator-Applikationen, die Netzwerk-Dienstprogramme und die Erweiterten Debugging-Tools zusammen (weitere Informationen zur Verwendung dieser Tools zur Konfiguration der Red Hat Virtualisierungsdienste finden Sie in den jeweiligen Dokumentationen zur Konfiguration). Sie können folgende standardmäßigen Systemadministrator-Tools und Protokolldateien zur Unterstützung von Problembehandlungen verwenden:

- xentop
- xm dmesg
- xm log
- vmstat
- iostat

• lsof

Sie können folgende Erweiterte Debugging-Tools und Prokolldateien zur Unterstützung der Problembehandlung verwenden:

- XenOprofile
- systemTap
- crash
- sysrq
- sysrq t
- sysrq w

Sie können folgende Netzwerk-Tools zur Unterstützung der Problembehandlung verwenden:

- ifconfig
- tcpdump
- brctl

**brctl** ist ein Netzwerk-Tool, das die Konfiguration der Ethernet-Bridge im Virtualisierungs-Linux-Kernel untersucht und konfiguriert. Sie müssen Root-Zugriff besitzen, um diese Beispielbefehle ausführen zu können:

```
# brctl show
bridge-name bridge-id STP enabled interfaces
_____
- - - - - - -
                                    vif13.0
xenbr0
              8000.fefffff
                              no
              8000.ffffefff
8000.ffffffef
                             yes
xenbr1
                                      pddummy0
                            no
xenbr2
                                     vif0.0
# brctl showmacs xenbr0
port-no mac-addr
                                  local? ageing timer
             fe:ff:ff:ff:ff:
                                              0.00
1
                                  yes
2
              fe:ff:ff:fe:ff:
                                              0.00
                                  yes
# brctl showstp xenbr0
xenbr0
bridge-id
          8000.feffffffff
designated-root 8000.fefffffff
root-port
                  0
                                 path-cost
                                                   0
```

| max-age               | 20.00  | bridge-max-age       | 20.00 |
|-----------------------|--------|----------------------|-------|
| hello-time            | 2.00   | bridge-hello-time    | 2.00  |
| forward-delay         | 0.00   | bridge-forward-delay | 0.00  |
| ageing-time           | 300.01 |                      |       |
| hello-timer           | 1.43   | tcn-timer            | 0.00  |
| topology-change-timer | 0.00   | gc-timer             | 0.02  |

### **18.5. PROBLEMBEHANDLUNG MIT HILFE DER PROTOKOLLDATEIEN**

When encountering issues with installing Red Hat Virtualization, you can refer to the host system's two logs to assist with troubleshooting. The xend.log file contains the same basic information as when you run the xm log command. It resides in the /var/log/ directory. Here is an example log entry for when you create a domain running a kernel:

[2006-12-27 02:23:02 xend] ERROR (SrvBase: 163) op=create: Error creating domain: (0, 'Error') Traceback (most recent call list) File "/usr/lib/python2.4/site-packages/xen/xend/server/SrvBase.py" line 107 in\_perform val = op\_method (op,req) File "/usr/lib/python2.4/site-packages/xen/xend/server/SrvDomainDir.py line 71 in op\_create raise XendError ("Error creating domain: " + str(ex)) XendError: Error creating domain: (0, 'Error')

Die andere Protokolldatei, **xend-debug**. **log** ist sehr nützlich für Systemadministratoren, da sie noch detailliertere Informationen, als **xend**. **log** enthält. Nachfolgend finden Sie dieselben Fehlerdaten für dasselbe Problem bei der Erstellung einer Kernel-Domain:

```
ERROR: Will only load images built for Xen v3.0
ERROR: Actually saw: GUEST_OS=netbsd, GUEST_VER=2.0, XEN_VER=2.0;
LOADER=generic, BSD_SYMTAB'
ERROR: Error constructing guest OS
```

Wenn Sie sich mit der Kundenbetreuung in Verbindung setzen, fügen Sie immer eine Kopie dieser beiden Protokolldateien ein, wenn Sie die Mitarbeiter des technischen Supports kontaktieren.

### **18.6. PROBLEMBEHANDLUNG MIT DER SERIELLEN KONSOLE**

Die serielle Konsole ist hilfreich bei der Problembehandlung schwieriger Probleme. Wenn der Virtualisierungs-Kernel abstürzt und der Hypervisor einen Fehler generiert, besteht keine Möglichkeit, den Fehler auf einem lokalen Host zurückzuverfolgen. Die serielle Konsole hingegen ermöglicht Ihnen immer die Aufzeichnung dieses Fehlers auf einem Remote-Host. Sie müssen den Xen-Host so konfigurieren, dass er Daten an die serielle Konsole ausgibt. Anschließend müssen Sie den Remote-Host so konfigurieren, dass er die Daten aufzeichnet. Um dies durchzuführen, müssen Sie die Optionen in der Datei grub.conf modifizieren, so dass eine serielle 38400-bps Konsole auf com1 /dev/ttyS0 aktiviert wird:

The sync\_console can help determine a problem that causes hangs with asynchronous hypervisor console output, and the "pnpacpi=off" works around a problem that breaks input on the serial console. The parameters "console=ttyS0" and "console=tty" means that kernel errors get logged with on both the normal VGA console and on the serial console. Then you can install and set up ttywatch to capture the data on a remote host connected by a standard null-modem cable. For example, on the remote host you could type:

```
ttywatch --name myhost --port /dev/ttyS0
```

Dies leitet (pipes) die Ausgabe von /dev/ttyS0 in die Datei /var/log/ttywatch/myhost.log um.

# 18.7. KONSOLENZUGRIFF FÜR PARAVIRTUALISIERTE GÄSTE

Paravirtualisierte Gastbetriebssysteme besitzen automatisch eine virtuelle Textkonsole, die dazu konfiguriert wurde, Daten für das Domain0-Betriebssystem zuzuweisen. Sie können dies auf Kommandozeilenebene durchführen, indem Sie Folgendes tippen:

xm console [domain name or number]

Wobei domain100 einen laufenden Namen oder eine Nummer repräsentiert. Sie können weiterhin den Virtuelle Maschine Manager dazu verwenden, die virtuelle Textkonsole anzuzeigen. Wählen Sie Serielle Konsole im Fenster Virtuelle Maschine Details aus dem Menü Anzeigen.

### 18.8. ZUGRIFF AUF DIE KONSOLE DES GASTS BEI VOLLER VIRTUALISIERUNG

Full Virtualized guest operating systems automatically has a text console configured for use, but the difference is the kernel guest is not configured. To enable the guest virtual serial console to work with the Full Virtualized guest, you must modify the guest's grub.conf file, and include the 'console =ttyS0 console=tty0' parameter. This ensures that the kernel messages are sent to the virtual serial console (and the normal graphical console). If you plan to use the virtual serial console in a full virtualized guest, you must edit the configuration file in the /etc/xen/ directory. On the host domain, you can then access the text console by typing:

### xm console

Sie können außerdem den Virtuelle Maschine Manager dazu verwenden, die serielle Konsole anzuzeigen. Wählen Sie dazu im Fenster "Virtuelle Maschine Details" die Option "Serielle Konsole" aus dem Menü "Anzeigen".

### **18.9. IMPLEMENTIERUNG EINER LUN-PERSISTENZ**

Falls Ihr System kein multipath verwendet, können Sie **udev** verwenden, um LUN-Persistenz zu implementieren. Bevor Sie die LUN-Persistenz auf Ihrem System implementieren stellen Sie sicher,
dass sie die passenden UUIDs erhalten. Sobald Sie diese erhalten, können Sie die LUN-Persistenz konfigurieren, indem Sie die Datei scsi\_id bearbeiten, die sich im Verzeichnis /etc befindet. Sobald Sie diese Datei in einem Texteditor geöffnet haben, müssen Sie die folgende Zeile auskommentieren:

```
# options=-b
```

Ersetzen Sie dies anschließend mit diesem Parameter:

```
# options=-g
```

Dies veranlasst udev, alle SCSI-Geräte des Systems auf zurückkehrende UUIDs zu überwachen. Um die UUIDs des Systems zu ermitteln, tippen Sie:

```
# scsi_id -g -s /block/sdc
```

Die Ausgabe sollte ungefähr wie folgt aussehen:

```
[root@devices] # scsi_id -g -s /block/sdc
*3600a0b80001327510000015427b625e*
```

Diese lange Zeichenkette ist die UUID. Nachdem die UUID aus den Gerätenamen abgeleitet werden, überprüfen Sie jeden Gerätepfad um sicherzustellen, dass die UUID-Nummer für jedes Gerät dieselbe ist. Die UUIDs verändern sich nicht, wenn Sie ein neues Gerät zu Ihrem System hinzufügen. Sobald Sie die Gerätepfade überprüft haben, müssen Sie Regeln zur Benennung der Geräte erstellen. Um diese Regeln zu erstellen, müssen Sie die Datei **20-names.rules** bearbeiten, die sich im Verzeichnis /**etc/udev/rules.d** befindet. Die Regeln zur Benennung der Geräte, die Sie hier erstellen, sollten das folgende Format besitzen:

```
# KERNEL="sd*", BUS="scsi", PROGRAM="sbin/scsi_id", RESULT="UUID",
NAME="devicename"
```

Ersetzen Sie Ihre bestehende UUID und den Gerätenamen mit dem oben zugewiesenen UUID-Eintrag. Die Regel sollte daher wie folgt lauten:

```
KERNEL="sd*", BUS="scsi", PROGRAM="sbin/scsi_id",
RESULT="3600a0b80001327510000015427b625e
", NAME="mydevicename"
```

Dies veranlasst das System, sämtliche Geräte, die mit /dev/sd\* übereinstimmen, zu aktivieren, um die festgelegten UUID zu untersuchen. Wird ein passendes Gerät gefunden, wird ein Geräteknoten mit der Bezeichnung /dev/devicename erstellt. In diesem Beispiel ist der Geräteknoten /dev/mydevice. Abschließend müssen Sie noch die Datei rc.local, die sich im Verzeichnis /etc befindet, an diesen Pfad anhängen:

```
/sbin/start_udev
```

#### IMPLEMENTING LUN PERSISTENCE WITH MULTIPATH

Um LUN-Persistenz in einer multipath-Umgebung zu implementieren, müssen Sie den Alias-Namen für die multipath-Geräte definieren. Bei diesem Beispiel müssen Sie vier Geräte-Aliase definieren, indem Sie die Datei multipath.conf, die sich im Verzeichnis /etc/ befindet, bearbeiten:

```
Virtualization
```

```
multipath
           {
                         3600a0b80001327510000015427b625e
              wwid
              alias
                         oramp1
}
multipath
           {
              wwid
                         3600a0b80001327510000015427b6
              alias
                         oramp2
}
multipath
           {
              wwid
                         3600a0b80001327510000015427b625e
              alias
                         oramp3
}
multipath
           {
              wwid
                         3600a0b80001327510000015427b625e
              alias
                         oramp4
}
```

Dies definiert vier LUNs: /dev/mpath/oramp1, /dev/mpath/oramp2, /dev/mpath/oramp3 und dev/mpath/oramp4. Diese Geräte befinden sich im Verzeichnis /dev/mpath. Die LUN-Namen bleiben auch über Neustarts hinaus bestehen, da Alias-Namen auf den wwid (weltweiten ID) der LUNs erstellt werden.

### **18.10. HINWEISE IN ZUSAMMENHANG MIT SELINUX**

Dieser Abschnitt enthält Dinge, die Sie beachten müssen, wenn Sie SELinux in Ihre Red Hat Virtualisierungsumgebung implementieren. Wenn Sie Veränderungen im System durchführen oder Geräte hinzufügen, müssen Sie Ihre SELinux Sicherheitsrichtlinien entsprechend anpassen. Um einen LVM-Datenträger für einen Gast zu konfigurieren, müssen Sie den SELinux-Kontext für das entsprechende zu Grunde liegende Blockgerät und die Datenträgergruppe anpassen.

```
# semanage fcontext -a -t xen_image _t -f -b /dev/sda2
# restorecon /dev/sda2
```

Der Boolesche Parameter xend\_disable\_trans versetzt xend nach einem Neustart des Daemon in einen unbeschränkten Modus. Es ist besser, den Schutz für einen einzelnen Daemon zu deaktivieren, als für das gesamte System. Es wird empfohlen, dass Sie Verzeichnisse wie xen\_image\_t, die Sie an anderer Stelle verwenden werden, nicht neu kennzeichnen.

### **18.11. ZUGRIFF AUF DATEN AUF EINEM PLATTENIMAGE EINES GASTS**

Sie können zwei getrennte Applikationen verwenden, die Ihnen beim Zugriff auf Daten von innerhalb eines Plattenimages eines Gasts aus behilflich sind. Bevor Sie diese Tools verwenden, müssen Sie die Gäste herunterfahren. Der Zugriff auf das Dateisystem vom Gast und dom0 aus könnte Ihr System möglicherweise beschädigen.

Sie können die Applikation "kpartx" verwenden, um partitionierte Platten oder LVM-Datenträgergruppen zu handhaben:

```
yum install kpartx
kpartx -av /dev/xen/guest1
add map guest1p1 : 0 208782 linear /dev/xen/guest1 63
add map guest1p2: 0 16563015 linear /dev/xen/guest1 208845
```

Um auf LVM-Datenträger auf einer zweiten Partition zuzugreifen, müssen Sie LVM erneut mit vgscan scannen und die Datenträgergruppe auf der Partition (standardmäßig als VolGroup00 bezeichnet) unter Verwendung des Befehls vgchange -ay aktivieren:

```
# kpartx -a /dev/xen/guest1
#vgscan
Reading all physical volumes . This may take a while...
Found volume group "VolGroup00" using metadata type 1vm2
# vgchange -ay VolGroup00
2 logical volume(s) in volume group VolGroup00 now active.
# lvs
LV VG Attr Lsize Origin Snap% Move Log Copy%
LogVol00 VolGroup00 -wi-a- 5.06G
LogVol01 VolGroup00 -wi-a- 800.00M
# mount /dev/VolGroup00/LogVol00 /mnt/
....
#umount /mnt/
#vgchange -an VolGroup00
#kpartx -d /dev/xen/guest1
```

Sie müssen daran denken, die logischen Datenträger mit **vgchange -an** zu deaktivieren, die Partitionen mit **kpartx-d** zu entfernen und das Loop-Gerät mit **losetup -d** zu löschen, wenn Sie fertig sind.

### 18.12. HÄUFIGE SITUATIONEN BEI DER PROBLEMBEHANDLUNG

Beim Versuch, den xend -Dienst zu starten, passiert nichts. Beim Eintippen von xm list1 erhalten Sie folgende Meldung:

Error: Error connecting to xend: Connection refused. Is xend running?

Beim Versuch, xend start manuell auszuführen, erhalten Sie weitere Fehler:

```
Error: Could not obtain handle on privileged command interfaces (2 = No
such file or directory)
Traceback (most recent call last:)
File "/usr/sbin/xend/", line 33 in ?
from xen.xend.server. import SrvDaemon
File "/usr/lib/python2.4/site-packages/xen/xend/server/SrvDaemon.py" ,
line 26 in ?
from xen.xend import XendDomain
File "/usr/lib/python2.4/site-packages/xen/xend/XendDomain.py" , line 33,
in ?
from xen.xend import XendDomainInfo
File "/usr/lib/python2.4/site-packages/xen/xend/image.py" , line37, in ?
```

import images

```
File "/usr/lib/python2.4/site-packages/xen/xend/image.py" , line30, in ?
xc = xen.lowlevel.xc.xc ()
RuntimeError: (2, 'No such file or directory' )
```

Mit großer Wahrscheinlichkeit haben Sie Ihren Host mit einem Kernel neu gestartet, welcher kein xen-hypervisor-Kernel ist. Um dies zu korrigieren, müssen Sie den xen-hypervisor-Kernel zum Zeitpunkt des Bootens auswählen (oder den xen-hypervisor-Kernel als Standard in Ihrer Datei grub.conf definieren.

### 18.13. FEHLER DES LOOP-GERÄTS

Falls Sie dateibasierte Gast-Images verwenden, hat eines ggf. die Anzahl der konfigurierten Loop-Geräte erhöht (standardmäßig werden 8 Loop-Geräte, die aktiviert werden können, gestattet). Falls Sie mehr als 8 dateibasierte Gast-/ Loop-Geräte benötigen, müssen Sie die Datei /etc/modprobe.conf anpassen. Wenn Sie die Datei modprobe.conf anpassen, müssen Sie die folgende Zeile einbinden:

options loop max\_loop=64

Sie können die Zahl 64 gegen eine andere Zahl, die Ihrer Konfiguration entspricht, austauschen. Beachten Sie, dass die Verwendung eines auf ein Loop-Gerät gestützten Gasts auf Ihrem System ggf. nicht ideal ist. Stattdessen können Sie **phy: block device** oder **tap:aio** dateigestützte Geräte auf paravirtuellen Systemen, sowie **phy: device** oder **file: file** gestützte Geräte für volle Virtualisierung verwenden.

### **18.14. FEHLER BEI DER ERSTELLUNG EINES GASTS**

When you attempt to create a guest, you receive an **"Invalid argument"** error message. This usually means that the kernel image you are trying to boot is incompatible with the hypervisor. An example of this would be if you were attempting to run a non-PAE FC5 kernel on a PAE only FC6 hypervisor.

Beim Ausführen eines Yum-Update zum Erhalt eines neuen Kernels, wird der Standard-Kernel in **grub.conf** gleich zurück auf einen Bare-Metal-Kernel gesetzt, anstatt auf den Virtualisierungs-Kernel.

Um dieses Problem zu korrigieren, müssen Sie das Standard-Kernel-RPM, welches sich im Verzeichnis /etc/sysconfig/kernel/ befindet, entsprechend anpassen. Sie müssen sicherstellen, dass der Parameter kernel-xen als Standard-Option in der Datei gb.conf gesetzt ist.

# 18.15. FEHLER BEZÜGLICH DER SERIELLEN KONSOLE

Sie bekommen keine Ausgabe auf der seriellen Konsole. Um dieses Problem zu korrigieren, müssen Sie grub.conf modifizieren und die "com port"-Parameter wie folgt ändern:

```
serial --unit=1 --speed=115200
title RHEL5 i386 Xen (2.6.18-1.2910.el5xen)
root (hd0, 8)
kernel /boot/xen.gz-2.6.18-1.2910.el5 com2=115200,8n1
```

```
module /boot/vmlinuz-2.6.18-1.2910.el5xen to root=LABEL=RHEL5_i386
console=tty console=ttyS1115200
module /boot/initrd-2.8.6.18-12910.el5xen.img
title RHEL5 i386 xen (2.6.18.-1.2910.el5xen
root (hd0, 8)
kernel /boot/xen.gz-2.6.18-1.2910.el5 com2=115200 console=com21
module /boot/vmlinuz2.6.18-1.2910.el5xen to root=LABEL=RHEL5_i386
console=xvc xencons=xvc
module /boot/ititrd-2.6.18-1.2910.el5xen.img
```

Mit Hilfe dieser Änderungen in grub.conf sollte Ihre serielle Konsole korrekt funktionieren. Sie sollten in der Lage sein, jede beliebige Zahl für ttyS zu verwenden, und es sollte wie ttyS0 funktionieren.

# **18.16. FEHLER DER NETZWERKBRÜCKE**

Red Hat Virtualization can configure multiple Virtualization network bridges to use with multiple ethernet cards. To successfully configure multiple network bridges for ethernet cards, you must configure the second network interface by either using the system-config-network TUI/GUI, or by creating a new configuration file in /etc/sysconfig/network-scripts . You should use a process to setup multiple Xen bridges. This is an example config file for a second NIC called 'eth1' :

```
#/etc/sysconfig/network-scripts/fcfg-eth1
DEVICE=eth1
BOOTPROTO=static
ONBOOT=yes
USERCTL=n0
IPV6INIT=n0
PEERDNS=yes
TYPE=Ethernet
NETMASK=255.255.255.0
IPADDR=10.1.1.1
GATEWAY=10.1.1.254
ARP=yes
```

Kopieren Sie /etc/xen/scripts/network-bridge nach /etc/xen/scripts/networkbridge.xen.

Edit/etc/xen/xend-config.sxp and add a line to your new network bridge script (this example uses "network-virtualization-multi-bridge" ).

In der Datei xend-config.sxp sollte die neue Zeile Ihr neues Skript wiedergeben:

network-script network-xen-multi-bridge

Stellen Sie sicher, dass Sie die Zeile auskommentieren, die Folgendes aussagt:

network-script network-bridge

Wenn Sie mehrere Xen-Brücken erstellen möchten, müssen Sie ein angepasstes Skript erstellen. Das unten aufgeführte Beispiel erstellt zwei Xen-Brücken (mit der Bezeichnung xenbr0 und xenbr1) und fügt diese entsprechend zu eth1 und eth0 hinzu:

```
# !/bin/sh
# network-xen-multi-bridge
# Exit if anything goes wrong
set -e
# First arg is operation.
0P=$1
shift
script=/etc/xen/scripts/network-bridge.xen
case ${OP} in
start)
$script start vifnum=1 bridge=xenbr1 netdev=eth1
$script start vifnum=0 bridge=xenbr0 netdev=eth0
;;
stop)
$script stop vifnum=1 bridge=xenbr1 netdev=eth1
$script stop vifnum=0 bridge=xenbr0 netdev=eth0
;;
status)
$script status vifnum=1 bridge=xenbr1 netdev=eth1
$script status vifnum=0 bridge=xenbr0 netdev=eth0
;;
*)
echo 'Unknown command: ' ${OP}
echo 'Valid commands are: start, stop, status'
exit 1
esac
```

Wenn Sie zusätzliche Brücken erstellen möchten, werfen Sie einfach einen Blick auf das Beispiel-Skript und kopieren/fügen die Datei entsprechend ein.

### **18.17. LAPTOP-KONFIGURATIONEN**

The task of configuring your RHEL 5.1 loaded laptop for use on a network environment, presents a number of potential challenges. Most WiFi and wired connections switch constantly during any given day, and Red Hat Virtualization assumes it has access to the same interface consistently. This results in the system performing ifup/ifdown calls to the network interface in use by Red Hat Virtualization. WiFi cards are not the ideal network connection method since Red Hat Virtualization uses the default network interface.

The idea here is to create a 'dummy' network interface for Red Hat Virtualization to use.

This technique allows you to use a hidden IP address space for your guests and Virtual Machines. To do this operation successfully, you must use static IP addresses as DHCP does not listen for IP addresses on the dummy network. You also must configure NAT/IP masquerading to enable network access for your guests and Virtual Machines. You should attach a static IP when you create the 'dummy' network interface.

Bei diesem Beispiel lautet die Schnittstelle dummyO und die verwendete IP ist 10.1.1.1. Das Skript heißt **ifcfg-dummyO** und befindet sich im Verzeichnis /etc/sysconfig/network-scripts/:

DEVICE =dummy0 BOOTPROTO=none ONBOOT=yes USERCTL=no IPV6INIT=no

```
PEERDNS=yes
TYPE=Ethernet
NETMASK=255.255.255.0
IPADDR=10.1.1.1
ARP=yes
```

Sie sollten **xenbr0** mit **dummy0** verknüpfen, um Netzwerkverbindungen auch dann zu ermöglichen, falls keine Verbindung mit dem physikalischen Netzwerk besteht.

You will need to make additional modifications to the xend-config.sxp file. You must locate the ( network-script 'network-bridge' bridge=xenbr0 ) section and add include this in the end of the line:

netdev=dummy0

You must also make some modifications to your guest's domU networking configuration to enable the default gateway to point to dummy0. You must edit the DomU 'network' file that resides in the /etc/sysconfig/ directory to reflect the example below:

```
NETWORKING=yes
HOSTNAME=localhost.localdomain
GATEWAY=10.1.1.1
IPADDR=10.1.1.10
```

NETMASK=255.255.255.0

Es ist eine gute Idee, NAT in domainO zu aktivieren, so dass domU auf das öffentliche Netz zugreifen kann. Auf diese Weise können sogar Wireless-Benutzer die Einschränkungen der Red Hat Virtualisierung umgehen. Um dies umzusetzen, müssen Sie die Datei S99XenLaptopNAT, die sich im Verzeichnis /etc/rc3.d befindet, so anpassen, dass sie dem nachfolgenden Beispiel entspricht:

```
#!/bin/bash
#
# XenLaptopNAT Startup script for Xen on Laptops
#
# chkconfig: - 99 01
# description: Start NAT for Xen Laptops
#
# PATH=/usr/bin:/sbin:/bin:/usr/sbin
# export PATH
GATEWAYDEV=`ip route | grep default | awk {'print $5'}`
iptables -F
case "$1" in
start)
if test -z "$GATEWAYDEV"; then
echo "No gateway device found"
else
echo "Masquerading using $GATEWAYDEV"
/sbin/iptables -t nat -A POSTROUTING -o $GATEWAYDEV -j MASQUERADE
fi
echo "Enabling IP forwarding"
echo 1 > /proc/sys/net/ipv4/ip_forward
echo "IP forwarding set to `cat /proc/sys/net/ipv4/ip_forward`"
echo "done."
;;
```

```
*)
echo "Usage: $0 {start|restart|status}"
;;
esac
```

Wenn Sie möchten, dass das Netzwerk automatisch zum Zeitpunkt des Bootens eingerichtet wird, müssen sie einen Softlink zu /etc/rc3.d/S99XenLaptopNAT erstellen.

Beim Bearbeiten der Datei modprobe.conf müssen Sie die folgenden Zeilen einbinden:

alias dummy0 dummy options dummy numdummies=1

### **18.18. STARTING DOMAINS AUTOMATICALLY DURING SYSTEM BOOT**

Starting Domains Automatically During System Boot

Sie können Ihre Gäste so konfigurieren, dass Sie automatisch gestartet werden, wenn Sie das System booten. Um dies zu realisieren, müssen Sie die symbolischen Links in /etc/xen/auto modifizieren. Diese Datei verweist auf die Konfigurationsdateien des Gasts, die Sie automatisch starten müssen. Der Prozess bei Inbetriebnahme ist serialisiert, was bedeutet, dass je höher die Zahl der Gäste, desto länger dauert der Boot-Prozess. Nachfolgendes Beispiel zeigt Ihnen, wie symbolische Links für den Gast rhel5vm01 verwendet werden:

```
[root@python xen]# cd /etc/xen
[root@python xen]# cd auto
[root@python auto]# ls
[root@python auto]# ln -s ../rhel5vm01 .
[root@python auto]# ls -l
lrwxrwxrwx 1 root root 14 Dec 14 10:02 rhel5vm01 -> ../rhel5vm01
[root@python auto]#
```

### **18.19. MODIFIZIERUNG VON DOMAINO**

To use Red Hat Virtualization to manage domain0, you will constantly making changes to the **grub.conf** configuration file, that resides in the /etc directory. Because of the large number of domains to manage, many system administrators prefer to use the 'cut and paste' method when editing **grub.conf**. If you do this, make sure that you include all five lines in the Virtualization entry (or this will create system errors). If you require Xen hypervisor specific values, you must add them to the 'xen' line. This example represents a correct **grub.conf** Virtualization entry:

```
# boot=/dev/sda/
default=0
timeout=15
#splashimage=(hd0, 0)/grub/splash.xpm.gz
hiddenmenu
serial --unit=0 --speed=115200 --word=8 --parity=no --stop=1
terminal --timeout=10 serial console
title Red Hat Enterprise Linux Server (2.6.17-1.2519.4.21. el5xen)
root (hd0, 0)
```

```
kernel /xen.gz-2.6.17-1.2519.4.21.el5 com1=115200,8n1
module /vmlinuz-2.6.17-1.2519.4.21el5xen ro root=/dev/VolGroup00/LogVol00
module /initrd-2.6.17-1.2519.4.21.el5xen.img
```

For example, if you need to change your dom0 hypervisor's memory to 256MB at boot time, you must edit the 'xen' line and append it with the correct entry, 'dom0\_mem=256M'. This example represents the respective grub.conf xen entry:

```
# boot=/dev/sda
default=0
timeout=15
#splashimage=(hd0,0)/grubs/splash.xpm.gz
hiddenmenu
serial --unit=0 --speed =115200 --word=8 --parity=no --stop=1
terminal --timeout=10 serial console
title Red Hat Enterprise Linux Server (2.6.17-1.2519.4.21. el5xen)
root (hd0,0)
kernel /xen.gz-2.6.17-1.2519.4.21.el5 com1=115200,8n1 dom0_mem=256MB
module /vmlinuz-2.6.17-1.2519.4.21.el5xen ro
root=/dev/VolGroup00/LogVol00
module /initrd-2.6.17-1.2519.4.21.el5xen.img
```

### **18.20. KONFIGURATIONSDATEIEN DES GASTS**

When you install new guests using virt-manager (or virt-install) tool(s) from Red Hat Enterprise Linux 5.1 with Virtualization, the guests configuration files (located in the /etc/xen directory) get modified and setup automatically. This configuration file example is for a para-virtualized guest:

```
name = "rhel5vm01"
memory = "2048"
disk = ['tap:aio:/xen/images/rhel5vm01.dsk,xvda,w',]
vif = ["type=ieomu, mac=00:16:3e:09:f0:12 bridge=xenbr0',
        "type=ieomu, mac=00:16:3e:09:f0:13 ]
vnc = 1
vncunused = 1
uuid = "302bd9ce-4f60-fc67-9e40-7a77d9b4e1ed"
bootloader = "/usr/bin/pygrub"
vcpus=2
on_reboot = "restart"
on_crash = "restart"
```

Note that the **serial="pty"** is the default for the configuration file. This configuration file example is for a fully-virtualized guest:

```
name = "rhel5u5-86_64"
builder = "hvm"
memory = 500
disk = ['file:/xen/images/rhel5u5-x86_64.dsk.hda,w']
vif = [ 'type=ioemu, mac=00:16:3e:09:f0:12, bridge=xenbr0', 'type=ieomu,
mac=00:16:3e:09:f0:13, bridge=xenbr1']
uuid = "b10372f9-91d7-ao5f-12ff-372100c99af5'
device_model = "/usr/lib64/xen/bin/qemu-dm"
kernel = "/usr/lib/xen/boot/hvmloader/"
vnc = 1
```

```
vncunused = 1
apic = 1
acpi = 1
pae = 1
vcpus =1
serial ="pty" # enable serial console
on_boot = 'restart'
```

### **18.21. KLONEN VON GAST-KONFIGURATIONSDATEIEN**

You can copy (or clone) an existing configuration file to create an all new guest. You must modify the name parameter of the guests' configuration file. The new, unique name then appears in the hypervisor and is viewable by the management utilities. You must generate an all new UUID as well (using the **uuidgen(1)** command). Then for the **vif** entries you must define a unique MAC address for each guest (if you are copying a guest configuration from an existing guest, you can create a script to handle it). For the xen bridge information, if you move an existing guest configuration file to a new host, you must update the **xenbr** entry to match your local networking configuration. For the Device entries, you must modify the entries in the '**disk=**' section to point to the correct guest image.

You must also modify these system configuration settings on your guest. You must modify the HOSTNAME entry of the /etc/sysconfig/network file to match the new guest's hostname.

Sie müssen die HWADDR-Adresse in der Datei /etc/sysconfig/network-scripts/ifcfg-eth0 so abändern, dass diese mit der Ausgabe von ifconfig eth0 übereinstimmt. Falls Sie statische IP-Adressen verwenden, müssen Sie den IPADDR-Eintrag abändern.

### 18.22. ERSTELLEN EINES SKRIPTS ZUR GENERIERUNG VON MAC-ADRESSEN

Die Red Hat Virtualisierung kann zum Zeitpunkt der Erstellung eine MAC-Adresse für jede virtuelle Maschine generieren. Da fast eine uneingeschränkte Anzahl an Nummern im selben Subnetz existieren, ist es unwahrscheinlich, dass Sie dieselbe MAC-Adresse erhalten. Um dies zu umgehen, können Sie auch ein Skript schreiben, das eine MAC-Adresse generiert. Nachfolgend finden Sie ein Beispiel-Skript, welches die Parameter zur Generierung einer MAC-Adresse enthält:

```
#! /usr/bin/python
# macgen.py script generates a MAC address for Xen guests
#
import random
mac = [ 0x00, 0x16, 0x3e,
random.randint(0x00, 0x7f),
random.randint(0x00, 0xff),
random.randint(0x00, 0xff) ]
print ':'.join(map(lambda x: "%02x" % x, mac))
Generates e.g.:
00:16:3e:66:f5:77
to stdout
```

# 18.23. KONFIGURATION EINER ECHTZEITMIGRATION EINER VIRTUELLEN MASCHINE

Red Hat Virtualization can migrate virtual machines between other servers running Red Hat Enterprise

Linux 5.1 with Virtualization. Further, migration is performed in an offline method (using the xm migrate command). Live migration can be done from the same command. However there are some additional modifications that you must do to the xend-config configuration file. This example identifies the entries that you must modify to ensure a successful migration:

#### (xend-relocation-server yes)

The default for this parameter is 'no', which keeps the relocation/migration server deactivated (unless on a trusted network) and the domain virtual memory is exchanged in raw form without encryption.

#### (xend-relocation-port 8002)

Dieser Parameter bestimmt den Port, den xend für die Migration verwendet. Dieser Wert ist korrekt. Stellen Sie jedoch sicher, den Kommentar davor zu löschen.

#### (xend-relocation-address )

Dieser Parameter stellt die Adresse dar, die auf die Socket-Verbindungen bei derRelocation horcht, nachdem Sie den xend-relocation-server aktivieren. Beim Horchen schränkt es die Migration auf eine bestimmte Schnittstelle ein.

#### (xend-relocation-hosts-allow )

This parameter controls the host that communicates with the relocation port. If the value is empty, then all incoming connections are allowed. You must change this to a space-separated sequences of regular expressions (such as xend-relocation-hosts-allow-

'**localhost**\\.localdomain\$' ). A host with a fully qualified domain name or IP address that matches these expressions are accepted.

Nachdem Sie diese Parameter konfiguriert haben, müssen Sie den Host für die Red Hat Virtualisierung neu starten, um Ihre neuen Parameter zu akzeptieren.

### **18.24. INTERPRETATION VON FEHLERMELDUNGEN**

Sie erhalten den folgenden Fehler:

failed domain creation due to memory shortage, unable to balloon domain0

Eine Domain kann scheitern, falls nicht genügend RAM zur Verfügung steht. Domain0 komprimiert sich nicht genug, um Platz für einen neu erstellten Gast zu liefern. Sie können die Datei **xend**. **log** auf diesen Fehler überprüfen:

```
[2006-12-21] 20:33:31 xend 3198] DEBUG (balloon:133) Balloon: 558432 Kib
free; 0 to scrub; need 1048576; retries: 20
[2006-12-21] 20:33:31 xend. XendDomainInfo 3198] ERROR (XendDomainInfo:
202
Domain construction failed
```

You can check the amount of memory in use by domainO by using the xm list DomainO command. If domainO is not ballooned down, you can use the command "xm mem-set Domain-O NewMemSize" to check memory.

#### Sie erhalten den folgenden Fehler:

wrong kernel image: non-PAE kernel on a PAE

This message indicates that you are trying to run an unsupported guest kernel image on your Hypervisor. This happens when you try to boot a non-PAE paravirtual guest kernel on a RHEL 5.1 hypervisor. Red Hat Virtualization only supports guest kernels with PAE and 64bit architectures.

Geben Sie diesen Befehl ein:

```
[root@smith]# xm create -c va base
Using config file "va-base"
Error: (22, 'invalid argument')
[2006-12-14 14:55:46 xend.XendDomainInfo 3874] ERRORs
(XendDomainInfo:202) Domain construction failed
Traceback (most recent call last)
File "/usr/lib/python2.4/site-packages/xen/xend/XendDomainInfo.py", line
195 in create vm.initDomain()
File " /usr/lib/python2.4/site-packages/xen/xend/XendDomainInfo.py", line
1363 in initDomain raise VmError(str(exn))
VmError: (22, 'Invalid argument')
[2006-12-14 14:55:46 xend.XendDomainInfo 3874] DEBUG (XenDomainInfo: 1449]
XendDlomainInfo.destroy: domin=1
[2006-12-14 14:55:46 xend.XendDomainInfo 3874] DEBUG (XenDomainInfo: 1457]
XendDlomainInfo.destroy:Domain(1)
```

Falls Sie einen 32-Bit/nicht-PAE-Kernel ausführen müssen, müssen Sie Ihren Gast als voll virtualisierte virtuelle Maschine ausführen. Wenn Sie auf paravirtualisierten Gästen einen 32-Bit PAE-Gast ausführen müssen, benötigen Sie einen 32-Bit PAE-Hypervisor. Wenn Sie auf paravirtualisierten Gästen einen 64-Bit PAE-Gast ausführen müssen, benötigen Sie einen 64-Bit PAE-Hypervisor. Für voll virtualisierte Gäste müssen Sie einen 64-Bit-Gast mit einem 64-Bit-Hypervisor ausführen. Der 32-Bit PAE-Hypervisor, der mit RHEL 5 i686 geliefert wird, unterstützt lediglich das Ausführen von 32-Bit PAE paravirtualisierten und 32-Bit voll virtualisierten Gast-Betriebssystemen. Der 64-Bit Hypervisor unterstützt nur 64-Bit paravirtualisierte Gäste.

This happens when you move the full virtualized HVM guest onto a RHEL 5.1 system. Your guest may fail to boot and you will see an error in the console screen. Check the PAE entry in your configuration file and ensure that pae=1.You should use a 32bit distibution.

Sie erhalten den folgenden Fehler:

Unable to open a connection to the Xen hypervisor or daemon

Dies geschieht, wenn die "virt-manager"-Applikation beim Start scheitert. Dieser Fehler tritt dann auf, wenn kein "localhost"-Eintrag in der Konfigurationsdatei /etc/hosts existiert. Überprüfen Sie diese Datei und stellen Sie sicher, dass der "localhost"-Eintrag aktiviert ist. Nachfolgend finden Sie ein Beispiel eines falschen "localhost"-Eintrags:

# Do not remove the following line, or various programs # that require network functionality will fail. localhost.localdomain localhost

Nachfolgend finden Sie ein Beispiel für einen korrekten "localhost"-Eintrag:

# Do not remove the following line, or various programs

# that require network functionality will fail. 127.0.0.1 localhost.localdomain localhost localhost.localdomain. localhost

Sie bekommen folgenden Fehler (in der Datei xen-xend.log):

Bridge xenbr1 does not exist!

This happens when the guest's bridge is incorrectly configured and this forces the Xen hotplug scipts to timeout. If you move configuration files between hosts, you must ensure that you update the guest configuration files to reflect network topology and configuration modifications. When you attempt to start a guest that has an incorrect or non-existent Xen bridge configuration, you will receive the following errors:

```
[root@trumble virt]# xm create r5b2-mySQL01
Using config file " r5b2-mySQL01"
Going to boot Red Hat Enterprise Linux Server (2.6.18.-1.2747 .el5xen)
kernel: /vmlinuz-2.6.18-12747.el5xen
initrd: /initrd-2.6.18-1.2747.el5xen.img
Error: Device 0 (vif) could not be connected. Hotplug scripts not working.
```

Zusätzlich weist die Datei xend.log die folgenden Fehler auf:

```
[2006-11-14 15:07:08 xend 3875] DEBUG (DevController:143) Waiting for
devices vif
[2006-11-14 15:07:08 xend 3875] DEBUG (DevController:149) Waiting for 0
[2006-11-14 15:07:08 xend 3875] DEBUG (DevController:464)
hotplugStatusCallback
```

/local/domain/0/backend/vif/2/0/hotplug-status

```
[2006-11-14 15:08:09 xend.XendDomainInfo 3875] DEBUG (XendDomainInfo:1449)
XendDomainInfo.destroy: domid=2
[2006-11-14 15:08:09 xend.XendDomainInfo 3875] DEBUG (XendDomainInfo:1457)
XendDomainInfo.destroyDomain(2)
[2006-11-14 15:07:08 xend 3875] DEBUG (DevController:464)
hotplugStatusCallback
```

/local/domain/0/backend/vif/2/0/hotplug-status

Um dieses Problem zu lösen, müssen Sie die Konfigurationsdatei Ihres Gasts bearbeiten und den Eintrag vif ändern. Wenn Sie den vif-Eintrag der Konfigurationsdatei lokalisieren, vorausgesetzt, Sie verwenden xenbr0 als die Standardbrücke, stellen Sie sicher, dass der passende Eintrag dem Folgenden entspricht:

```
# vif = ['mac=00:16:3e:49:1d:11, bridge=xenbr0',]
```

Sie erhalten Fehler zu nicht mehr unterstütztem Python:

[root@python xen]# xm shutdown win2k3xen12
[root@python xen]# xm create win2k3xen12

```
Using config file "win2k3xen12".
```

/usr/lib64/python2.4/site-packages/xenxm/opts.py:520: Deprecation Warning: Non ASCII character '\xc0' in file win2k3xen12 on line 1, but no encoding declared; see http://www.python.org/peps/pep-0263.html for details

```
execfile (defconfig, globs, locs,)
Error: invalid syntax 9win2k3xen12, line1)
```

Python generiert diese Meldungen in Zusammenhang mit einer ungültigen (oder fehlerhaften) Konfigurationsdatei. Um dieses Problem zu lösen, müssen Sie die fehlerhafte Konfigurationsdatei ändern, oder können eine neue generieren.

### **18.25. ONLINE-QUELLEN ZUR PROBLEMBEHANDLUNG**

• Red Hat Virtualization Center

http://www.openvirtualization.com

• Red Hat Enterprise Linux 5 Beta 2 Dokumentation

http://www.redhat.com/docs/manuals/enterprise/RHEL-5manual/index.html

• Libvirt API

http://www.libvirt.org

• virt-manager Projekt Homepage

http://virt-manager.et.redhat.com

• Xen Community Center

http://www.xensource.com/xen/xen/

• Überblick über Virtualisierungstechnologien

http://virt.kernelnewbies.org

• Technologieprojekte in der Entwicklung

http://et.redhat.com

# **KAPITEL 19. ZUSÄTZLICHE QUELLEN**

Um mehr über Red Hat Virtualization zu lernen, werfen Sie einen Blick auf die folgenden Quellen.

### **19.1. HILFREICHE WEB-SITES**

- http://www.cl.cam.ac.uk/research/srg/netos/xen/ Die Projekt-Website des Xen™ paravirtualisierten Maschinen-Managers, von der Red Hat Virtualization abgeleitet ist. Die Site pflegt die Upstream Xen-Projekt-Binärdateien und den Quellcode und enthält weiterhin Informationen, Überblick über Architekturen, Dokumentation und verwandte Links zu Xen und die damit verbundenen Technologien.
- http://www.libvirt.org/ Die offizielle Web-Site für die libvirt Virtualisierungs-Programmierschnittstelle (API), die mit dem Virtualisierungs-Framework auf einem Host-Betriebssystem interagiert.
- http://virt-manager.et.redhat.com/ Die Projekt-Web-Site für den Virtual Machine Manager (virt-manager), der grafischen Anwendung zur Verwaltung von virtuellen Maschinen.

### **19.2. INSTALLIERTE DOKUMENTATION**

- /usr/share/doc/xen-<version-number>/ -. This directory contains a wealth of information about the Xen para-virtualization hypervisor and associated management tools, including a look at various example configurations, hardware-specific information, and the current Xen upstream user documentation.
- man virsh and /usr/share/doc/libvirt-<version-number> Contains subcommands and options for the virsh virtual machine management utility as well as comprehensive information about the libvirt virtualization library API.
- /usr/share/doc/gnome-applet-vm-<version-number> Documentation for the GNOME graphical panel applet that monitors and manages locally-running virtual machines.
- /usr/share/doc/libvirt-python-<version-number> Provides details on the Python bindings for the libvirt library. The libvirt-python package allows python developers to create programs that interface with the libvirt virtualization management library.
- /usr/share/doc/python-virtinst-<version-number> Provides documentation on the virt-install command that helps in starting installations of Fedora and Red Hat Enterprise Linux related distributions inside of virtual machines.
- /usr/share/doc/virt-manager-<*version-number*> Provides documentation on the Virtual Machine Manager, which provides a graphical tool for administering virtual machines.

# ANHANG A. LAB 1

#### Xen-Gastinstallation

Ziel: Installation von RHEL 3, 4 oder 5 und Windows XP Xen-Gästen.

Voraussetzungen: Ein Arbeitsplatzrechner, auf dem Red Hat Enterprise Linux 5.0 mit der Virtualisierungskomponente installiert ist.

In diesem Lab werden Sie RHEL 3, 4 oder 5 konfigurieren und installieren, sowie Win XP Xen-Gäste unter Verwendung von verschiedenen Virtualisierungs-Tools.

Lab-Sequenz 1: Überprüfung auf PAE-Unterstützung

Sie müssen ermitteln, ob Ihr System PAE-Unterstützung besitzt. Die Red Hat Virtualisierung unterstützt x86\_64- oder ia64-basierte CPU-Architekturen zum Ausführen von paravirtualisierten Gästen. Um i386-Gäste auszuführen, benötigt das System eine CPU mit PAE-Erweiterungen. Viele ältere Laptops (besonders solche, die auf dem Pentium Mobile oder Centrino basieren) unterstützen PAE nicht.

1. Um zu ermitteln, ob Ihre CPU eine Unterstützung für PAE bietet, tippen Sie:

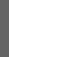

grep pae /proc/cpuinfo

 Die folgende Ausgabe zeigt eine CPU mit PAE-Unterstützung. Falls der Befehl nichts zurückgibt, dann besitzt die CPU keine PAE-Unterstützung. Alle Übungen im Rahmen des Labs erfordern eine i386-CPU mit PAE-Erweiterung oder x86\_64 oder ia64, um fortfahren zu können.

flags :
 fpu vme de pse tsc msr pae mce cx8 apic mtrr pge mca cmov pat
clflush dts acpi
 mmx fxsr sse sse2 ss tm pbe nx up est tm2

Lab-Sequenz 2: Installation eines RHEL5 Beta 2 Xen paravirtualisierten Gasts mit virt-install.

In diesem Lab müssen Sie einen Red Hat Enterprise Linux 5 Beta 2 Xen-Gast mit virt-install installieren.

- 1. Um Ihren Red Hat Enterprise Linux 5 Beta 2 Xen-Gast zu installieren, geben Sie am Befehlsprompt ein: virt-install.
- 2. Antworten Sie auf die Frage, ob Sie einen voll virtualisierten Gast installieren möchten, mit: no.
- 3. Geben Sie rhe15b2-pv1 als den Namen Ihrer virtuellen Maschine an.
- 4. Geben Sie 500 für Ihre Speicherzuweisung ein.
- 5. Geben Sie /xen/rhel5b2-pv1.img für Ihre Platte (Image des Gasts) ein.
- 6. Geben Sie "6" für die Größe Ihrer Platte ein (Image des Gasts).
- 7. Geben Sie yes ein, um die grafische Unterstützung zu aktivieren.

- 8. Geben Sienfs:server:/path/to/rhel5b2 als Ihre Installationsquelle ein.
- 9. Die Installation beginnt nun. Fahren Sie wie üblich mit der Installation fort.
- 10. Nachdem die Installation abgeschlossen ist, geben Sie /etc/xen/rhel5b2-pv1 ein und führen die folgenden Änderungen durch: #vnc=1#vncunused=1sdl=1
- 11. Verwenden Sie einen Texteditor, um /etc/inittab zu modifizieren und hängen folgendes an diese Datei an: init5.#id:3:initdefault:id:5:initdefault:

Lab-Sequenz 3: Installation eines RHEL5 Beta 2 Xen paravirtualisierten Gasts mit virt-manager.

In diesem Lab werden Sie einen RHEL5 Beta 2 Xen paravirtualisierten Gast mit virt-manager installieren.

- 1. Um Ihren Red Hat Linux 5 Beta 2 Xen-Gast zu installieren, geben Sie am Befehlsprompt ein: virt-manager.
- 2. Wählen Sie "Lokaler Xen-Host" im Fenster "Verbindung öffnen" und klicken Sie auf **Verbinden**.
- 3. Start Red Hat's Virtual Machine Manager application, and from the File menu, click on New.
- 4. Klicken Sie auf Weiter.
- 5. Geben Sie rhel5b2-pv2 als den Namen Ihres Systems ein, und klicken Sie auf Weiter.
- 6. Wählen Sie Paravirtualisiert, und klicken Sie auf Weiter.
- 7. Geben Sie nfs:server:/path/to/rhel5b2 als URL Ihrer Installationsquelle ein und klicken Sie auf Weiter.
- 8. Wählen Sie Einfache Datei und geben Sie /xen/rhel5b2-pv2.img für die Position Ihrer Datei ein. Wählen Sie 6000 MB und klicken Sie auf Weiter.
- 9. Wählen Sie 500 für den Start Ihrer VM und als Maximalen Speicher und klicken Sie auf Weiter.
- 10. Klicken Sie auf Beenden.

Das Fenster für die Konsole der virtuellen Maschine erscheint. Fahren Sie wie gewohnt fort und schließen die Installation ab.

Lab-Sequenz 4: Überprüfung auf Unterstützung für Intel-VT oder AMD-V

In diesem Lab müssen Sie ermitteln, ob Ihr System die Intel-VT- oder AMD-V-Hardware unterstützt. Ihr System muss Intel-VT- oder AMD-V-fähige CPUs unterstützen, um voll virtualisierte Gast-Betriebssysteme erfolgreich zu installieren. Die Red Hat Virtualisierung umfasst eine allgemeine HVM-Schicht, um diese CPU-Anbieter zu unterstützen.

- 1. To determine if your CPU has Intel-VT or AMD-V support, type the following command: egrep -e 'vmx|svm' /proc/cpuinfo
- 2. Die folgende Ausgabe zeigt eine CPU mit Intel-VT-Unterstützung:

.flags :

fpu tsc msr pae mce cx8 apic mtrr mca cmov pat clflush dts acpi $\mathsf{mmx}$  fxsr sse

sse2 ss ht tm pbe constant\_tsc pni monitor vmx est tm2 xtpr

Falls der Befehl nichts zurückgibt, dann besitzt die CPU keine Unterstützung für Intel-VT oder AMD-V.

3. Um zu ermitteln, ob Ihre CPU eine Unterstützung für Intel-VT oder AMD-V besitzt, geben Sie folgenden Befehl ein:

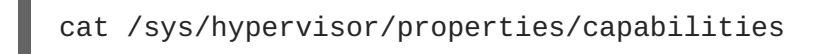

4. The following output shows that Intel-VT support has been enabled in the BIOS. If the command returns nothing, then go into the BIOS Setup Utility and look for a setting related to 'Virtualization', i.e. 'Intel(R) Virtualization Technology' under 'CPU' section on a IBM T60p. Enable and save the setting and do a power off to take effect.

```
xen-3.0-x86_32p hvm-3.0-x86_32 hvm-3.0-x86_32p
```

Lab-Sequenz 5: Installation eines RHEL5 Beta 2 Xen voll virtualisierten Gasts mit virt-install.

In diesem Lab werden Sie einen RHEL5 Beta 2 Xen vollvirtualisierten Gast mit virt-install installieren.

- 1. Um Ihren Red Hat Enterprise Linux 5 Beta 2 Xen-Gast zu installieren, geben Sie am Befehlsprompt ein: virt-install.
- 2. Wenn Sie dazu aufgefordert werden, einen voll virtualisierten Gast zu installieren, geben Sie yes ein.
- 3. Geben Sie rhe15b2-pv2 als den Namen Ihrer virtuellen Maschine an.
- 4. Geben Sie 500 für Ihre Speicherzuweisung ein.
- 5. Geben Sie /xen/rhel5b2-fv1.img für Ihre Platte (Image des Gasts) ein.
- 6. Geben Sie "6" für die Größe Ihrer Platte ein (Image des Gasts).
- 7. Geben Sie yes ein, um die grafische Unterstützung zu aktivieren.
- 8. Geben Sie /dev/cdrom für das virtuelle CD-Image ein.
- 9. The VNC viewer appears within the installation window. If there is an error message that says "main: Unable to connect to host: Connection refused (111)", then type the following command to proceed: vncviewer localhost:5900. VNC port 5900 refers to the first Xen guest that is running on VNC. If it doesn't work, you might need to use 5901, 5902, etc.

Die Installation beginnt nun. Fahren Sie wie üblich mit der Installation fort.

Lab-Sequenz 6: Installation eines RHEL5 Beta 2 Xen voll virtualisierten Gasts mit virt-manager.

In diesem Lab werden Sie einen RHEL5 Beta 2 Xen vollvirtualisierten Gast mit virt-install installieren.

- 1. Um Ihren Red Hat Linux 5 Beta 2 Xen-Gast zu installieren, geben Sie am Befehlsprompt ein: virt-manager.
- 2. Wählen Sie "Lokaler Xen-Host" im Fenster Verbindung öffnen und klicken Sie auf Verbinden.
- 3. Start Red Hat's Virtual Machine Monitor application, and from the File menu, click on New.
- 4. Klicken Sie auf Weiter.
- 5. Geben Sie rhe15b2-pv2 als den Namen Ihres Systems ein, und klicken Sie auf Weiter.
- 6. Wählen Sie "Voll virtualisiert" aus und klicken Sie auf Weiter.
- 7. Geben Sie entweder CD-ROM oder DVD an, sowie den Pfad zu den Installationsmedien. Geben Sie die Position des ISO-Images an, falls Sie von einem ISO-Image installieren. Klicken Sie auf Weiter.
- 8. Wählen Sie "Einfache Datei" und geben Sie /xen/rhel5b2-fv2.img für die Position Ihrer Datei ein. Wählen Sie 6000 MB und klicken Sie auf Weiter.
- 9. Wählen Sie 500 für den Start Ihrer VM und als Maximalen Speicher und klicken Sie auf Weiter.
- 10. Klicken Sie auf Beenden.
- 11. Das Fenster für die Konsole der virtuellen Maschine erscheint.

Fahren Sie wie gewohnt fort und schließen die Installation ab.

Lab-Sequenz 7: Installation eines RHEL3 Xen voll virtualisierten Gasts mit virt-manager.

In diesem Lab werden Sie einen Red Hat Enterprise Linux 3 Xen mit virt-manager installieren:

1. Es gelten hier dieselben Anweisungen, wie für Lab-Sequenz 6.

Lab-Sequenz 8: Installation eines RHEL4 Xen voll virtualisierten Gasts mit virt-manager

In diesem Lab werden Sie einen Red Hat Enterprise Linux 4 Xen mit virt-manager installieren:

1. Es gelten hier dieselben Anweisungen, wie für Lab-Sequenz 6.

Lab-Sequenz 9: Installation eines Windows XP Xen voll virtualisierten Gasts mit virt-manager.

In diesem Lab werden Sie einen voll virtualisierten Windows XP Xen-Gast mit virt-manager installieren:

- 1. Um Windows XP auf Ihrem Red Hat Enterprise Linux 5 Host zu installieren, geben Sie am Befehlsprompt ein: virt-manager.
- 2. Wählen Sie "Lokaler Xen-Host" im Fenster **Verbindung öffnen** und klicken Sie auf **Verbinden**.
- 3. Start Red Hat's Virtual Machine Manager application, and from the File menu click on New.
- 4. Klicken Sie auf Weiter.

- 5. Geben Sie winxp als den Namen Ihres Systems ein, und klicken Sie auf Weiter.
- 6. Wählen Sie "Voll virtualisiert" aus und klicken Sie auf Weiter.
- 7. Geben Sie entweder CD-ROM oder DVD an, sowie den Pfad zu den Installationsmedien. Geben Sie die Position des ISO-Images an, falls Sie von einem ISO-Image installieren. Klicken Sie auf Weiter.
- 8. Wählen Sie "Einfache Datei" und geben Sie /xen/winxp.img für die Position Ihrer Datei ein. Wählen Sie 6000 MB und klicken Sie auf Weiter.
- 9. Wählen Sie 1024 für den Start Ihrer VM und als Maximalen Speicher. Wählen Sie 2 für VCPUs und klicken Sie auf Weiter.
- 10. Klicken Sie auf Beenden.
- 11. Das Fenster für die Konsole der virtuellen Maschine erscheint. Fahren Sie wie gewohnt fort und schließen die Installation ab.
- 12. Wählen Sie das Formatieren der C:\ -Partition mit dem FAT-Dateisystemformat. Red Hat Enterprise Linux 5 wird nicht mit NTFS-Kernelmodulen geliefert. Das Einhängen oder das Schreiben von Dateien auf das Xen-Gast-Image ist möglicherweise nicht so einfach, wie wenn Sie die Patition im NTFS-Dateisystemformat formatieren würden.
- 13. Nachdem Sie das System zum ersten Mal neu starten, bearbeiten Sie das winxp-Gast-Image: losetup /dev/loop0 /xen/winxp.imgkpartx -av /dev/loop0mount /dev/mapper/loop0p1 /mntcp -prv \$WINDOWS/i386 /mnt/. Dies behebt ein Problem, auf das sie ansonsten möglicherweise zu einem späteren Zeitpunkt der Windows-Installation stoßen würden.
- 14. Starten Sie den Xen-Gast manuell neu, indem sie Folgendes eingeben: xm create -c winxp/.
- 15. Wählen Sie denwinxp-Xen-Gast im Fenster des Virtual Machine Manager aus und klicken Sie auf Öffnen.
- 16. Das Fenster für die Konsole der virtuellen Maschine erscheint. Fahren Sie wie gewohnt fort und schließen die Installation ab.
- 17. Whenever a 'Files Needed' dialog box appears, change the path
   GLOBALROOT\DEVICE\CDROM0\I386 to C:\I386. Depending on your installation, you may or may not see this problem. You may be prompted for missing files during the installation. Changing the path to C:\I386 should compensate for this problem.
- 18. Falls die Xen-Gastkonsole einfriert, klicken Sie auf **shutdown** und nehmen die folgenden Änderungen an /etc/xen/winxp vor: **#vnc=1#vncunused=1sdl=1#vcpus=2**
- 19. Wiederholen Sie Schritt 14 und fahren Sie wie gewohnt mit der Installation fort.

# ANHANG B. LAB 2

#### Live-Migration

Ziel: Konfiguration und Durchführung einer Live-Migration zwischen zwei Hosts.

Voraussetzungen: Zwei Arbeitsplatzrechner, auf dem Red Hat Enterprise Linux 5.0 Beta 2 mit Virtualisierungsplattform installiert ist, sowie ein Fedora Core 6 Xen-Gast auf einem der beiden Arbeitsplatzrechner.

In diesem Lab werden Sie die Migration konfigurieren, sowie eine Live-Migration zwischen zwei Hosts durchführen.

Einleitung: Bevor Sie beginnen

In diesem Lab benötigen Sie zwei Virtualisierungs-Hosts: einen Xen-Gast und einen gemeinsam genutzten Speicherbereich. Sie müssen die beiden Virtualisierungs-Hosts mit einem UTP-Kabel verbinden. Einer der Virtualisierungs-Hosts exportiert einen gemeinsam genutzten Speicher via NFS. Sie müssen beide Virtualisierungs-Hosts konfigurieren, damit diese erfolgreich migrieren können. Der Xen-Gast befindet sich auf dem gemeinsam genutzten Speicher. Auf dem Xen-Gast sollten Sie eine Streaming-Server installieren. Sie müssen sich vergewissern, dass der Streaming-Server immer noch ohne Unterbrechungen auf dem Xen-Gast läuft, damit die Live-Migration zwischen dem einem Virtualisierungs-Host und dem anderen stattfindet. Verwenden Sie die beiden Virtualisierungs-Hosts im Lab 2 als host1 und host2 .

Sequenz 1: Konfiguration von xend (auf beiden Xen-Hosts)

In dieser Lab-Prozedur konfigurieren Sie xend so, dass dieser als ein HTTP-Server und ein Umzugs-Server startet. Der xend-Daemon startet den HTTP-Server nicht standardmäßig. Es startet den Management-Server für UNIX-Domain-Sockets (für xm) und kommuniziert mit xend. Um die Live-Migration zwischen zwei Maschinen zu aktivieren, müssen Sie diesen so konfigurieren, dass er Live-Migration unterstützt:

1. Gehen Sie wie folgt vor, um eine Sicherung Ihrer Datei xend-config.sxp durchzuführen:

cp -pr /etc/xen/xend-config.sxp /etc/xen/xend-config.sxp.default

2. Bearbeiten Sie /etc/xen/xend-config.sxp und nehmen Sie folgende Änderungen vor:

```
#(xend-unix-server yes)(xend-relocation-server
    yes)(xend-relocation-port 8002)(xend-relocation-address
    '')(xend-relocation-hosts-allow '')#(xend-relocation-hosts-allow
'^localhost$
    ^localhost\\.localdomain$')
```

3. Starten Sie xend:service und xend restart neu.

Sequenz 2: Export eines gemeinsam genutzten Speicherbereichs via NFS

Für diese Lab-Prozedur konfigurieren Sie NFS und verwenden es für den Export eines gemeinsam genutzten Speicherbereichs.

 Bearbeiten Sie /etc/exports und fügen folgende Zeile ein: /xen \* (rw, sync, no\_root\_squash)/

- 2. Speichern Sie /etc/exports und starten den NFS-Server neu. Stellen Sie sicher, dass der NFS-Server standardmäßig startet: service nfs start; chkconfig nfs on.
- 3. Nachdem Starten des NFS-Servers auf host1 können wir diesen anschließend auf host2 mounten:mount host1:/xen .
- 4. Starten Sie nun den Xen-Gast auf host1 und wählen Sie fc6-pv1 (oder fc6-pv2 von Lab 1):

```
xm create -c fc6-pv1
```

Sequenz 3: Installation des Xen-Gast Streaming-Server

Für diesen Schritt im Rahmen des Labs installieren Sie einen Streaming-Server, "gnump3d", zu Demonstrationszwecken. "gnump3d" wird gewählt, da dieser OGG-Vorbis-Dateien unterstützt, und leicht zu installieren, konfigurieren und modifizieren ist.

- Laden Sie das Tar-Archiv gnump3d-2.9.9.9.tar.bz2 von http://www.gnump3d.org/ herunter. Entpacken Sie das Archiv und kompilieren und installieren im Verzeichnis gnump3d-2.9.9.9/ die gnump3d-Anwendung: tar xvjf gnump3d-2.9.9.9.tar.bz2; cd gnump3d-2.9.9.9/; make install.
- 2. Create a /home/mp3 directory and copy TruthHappens.ogg from Red Hat's Truth Happens page to mkdir /home/mp3wget -c http://www.redhat.com/v/ogg/TruthHappens.ogg
- 3. Starten Sie den Streaming-Server mit folgendem Befehl

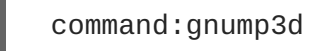

- 4. Starten Sie den Movie Player auf einem der beiden Xen-Hosts. Falls dieser nicht installiert ist, installieren Sie die "totem" und "iso-codecs" RPMs, bevor Sie den Movie Player ausführen. Klicken Sie auf Anwendungen, dann Audio & Video und schließlich auf Movie Player.
- 5. Klicken Sie auf "Film" und anschlieβend auf "Ort öffnen". Geben Sie http://guest:8888/TruthHappens.ogg ein.

Sequenz 4: Durchführen einer Live-Migration

- 1. Starten Sie das Abspielen der Datei TruthHappens.ogg auf einem der beiden Xen-Hosts.
- 2. Führen Sie die Live-Migration von host1 auf host2 durch:

xm migrate -live fc6-pv1 host2

3. Öffnen Sie mehrere Fenster-Terminals auf beiden Xen-Hosts mit Hilfe des folgenden Befehls:

watch -n1 xm list

4. Beobachten Sie, wie die Live-Migration beginnt. Beachten Sie, wie lange die Fertigstellung der Migration braucht.

Bonus-Sequenz (Herausforderung): Konfiguration eines VNC-Servers von einem Xen-Gast aus

If time permits, from within the Xen guest, configure the VNC server to initiate when gdm starts up. Run

VNC viewer and connect to the Xen guest. Play with the Xen guest when the live migration occurs. Attempt to pause/resume, and save/restore the Xen guest and observe what happens to the VNC viewer. If you connect to the VNC viewer via **localhost:590x**, and do a live migration, you won't be able to connect to the VNC viewer again when it dies. This is a known bug.

# ANHANG C. REVISIONSGESCHICHTE

| Version 2.0-11.400<br>Rebuild with publican 4.0.0        | 2013-10-31     | Rüdiger Landmann    |
|----------------------------------------------------------|----------------|---------------------|
| Version 2.0-11<br>Rebuild for Publican 3.0               | 2012-07-18     | Anthony Towns       |
| Version 5.1.0-10<br>Resolves: #245684<br>Content Updates | Fri Aug 3 2007 | Michael Hideo Smith |